セキュリティー機能付きインテリジェントハブ

# ハードウェア設置マニュアル TurboStack AT-TS シリーズハブ AT-TS06F/ST AT-TS12TR AT-TS24TR AT-TS24TRS

Copyright ©1996-7 アライドテレシス株式会社

### 使用および取り扱い上の注意

#### 安全のために必ず守ってください。

本製品を安全に使用するために、以下の事項を必ず守ってください。これらの事項が守られてい ない場合、感電、怪我、火災、故障などの原因になります。

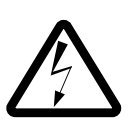

#### カバーを外さないでください。

本製品の内部には高電圧の箇所が存在します。 感電の恐れがありますので、マニュアルに記載 がある場合を除いて、絶対にカバーを外さない でください。ユーザーに必要な部品は内包され ていません。

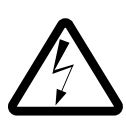

#### 稲妻危険

稲妻が発生しているとき、本製品やケーブルの 設置などの作業を行わないでください。落雷に より、感電する恐れがあります。

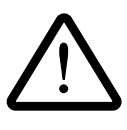

#### 正しい電源を使ってください。 本製品は、製品の底面のラベルに明記された 電圧範囲で動作します。ご使用の前に必ず ご確認ください。

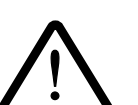

#### 正しい電源コードおよびコンセン トを使ってください。

本製品に電源を供給する際には、本製品に添付 されている専用の電源コードをご使用になり、 電源コードのプラグ(接地端子付き3ピンプラ グ)は、接地端子付きの3ピン電源コンセント に接続してください。不適切な電源ケーブルや 電源コンセントの使用により、接地が正しく取 られていない場合、本製品の金属部分に触れた ときに、感電する恐れがあります。

電源コードは無理に折り曲げたり、引っ張った り、ねじったりしないでください。また、圧力 がかかりコードがつぶれてしまうような箇所に 電源コードを敷設しないでください。

テーブルタップをご使用になる場合、たこ足配 線をしないでください。たこ足配線は、火災の 原因になります。

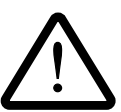

#### 通気口をふさがないでください。 本製品の通気口をふさがないでください。通気

口をふさいだ状態で本製品を使用すると、加熱 などにより故障、火災の恐れがあります。

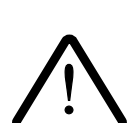

#### 取り扱いは丁寧に

落としたり、ぶつけたり、強いショックを与え たりしないでください。

#### 動作温度

本製品は、指定された動作周囲温度の範囲で ご使用下さい。動作可能な周囲温度範囲は、 マニュアルに記載されています。 特に、本製品をラックなどに組み込んでご使用 になる場合、換気には十分ご注意ください。 また、専用のラックが存在する製品については、 必ず専用のものをご使用下さい。

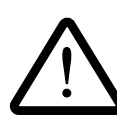

#### 異物を入れないでください。

換気口、拡張スロットなどから金属、液体など の異物を入れないでください。本体内部に異物 が入ると火災、感電などの恐れがあります。

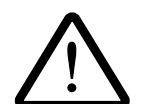

#### 設置、ケーブル配線、移動は電源 を抜いて

本製品の設置、ケーブル配線、移動などを行う 場合は、必ず電源ケーブルを抜いて行ってくだ さい。

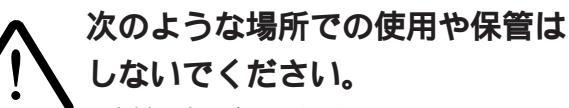

- ・直射日光の当たる場所
- ・暖房器具の近くなどの高温になる場所
- ・急激な温度変化のある場所 (結露するような場 所)
- ・湿気の多い場所や、水などの液体がかかる 場所
- ・振動の激しい場所
- ・ほこりの多い場所や、ジュータンを敷いた 場所(静電気障害の原因にもなります)
- ・腐食性ガスの発生する場所

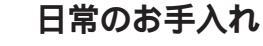

本製品の汚れは、やわらかい乾いた布でふいて ください。ベンジン、シンナーなどは使用しな いでください。製品の変形、変色の原因になり ます。

#### 光ファイバーケーブル・コネクタのご注意

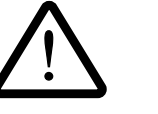

光ファイバーケーブルの端面や機器側のコネクタなどを目で 直視しないでください。強い光を通している場 合、目に障害が発生する恐れがあります。

#### ご注意

本書の中に含まれる情報は、当社(アライドテレシス(株))の所有するものであり、 当社の同意なしに、全体または一部をコピーまたは転載しないでください。 当社は、予告無く本書の全体または一部を修正・改定することがあります。 また、改良のため製品の仕様を予告無く変更することがあります。

Copyright © 1996-7 アライドテレシス株式会社

#### 商標について

CentreCOMは、アライドテレシス株式会社の登録商標です。 本マニュアルの中に掲載されているソフトウェアまたは周辺機器の名称は、 各メーカーの商標または登録商標です。

#### マニュアルバージョン

| 1996年 12月 | ver 1.0 pl 0 | 初版   | Rev.A |
|-----------|--------------|------|-------|
| 1997年 11月 | ver 1.0 pl 2 | 誤記訂正 | Rev.B |

#### 目次

|   | 使用お。<br>ご注意<br>商標にて<br>マニュフ<br>Keywor | よび取り扱い上の注意・・・・・・・・・・・・・・・・・・・・・・・・・・・・・・・・・・・・                          |
|---|---------------------------------------|-------------------------------------------------------------------------|
| 0 | この、                                   | マニュアルについて ・・・・・・・・・・・・・・・・・ 0-1                                         |
| 1 | AT-T                                  | S シリーズハブの概要 ・・・・・・・・・・・・・ 1-1                                           |
|   | 1.1<br>1.1.1                          | 製品概要 ・・・・・・・・・・・・・・・・・・・・・・・・・・・・・・・・・・・・                               |
|   | 1.2                                   | 各部の名称 ・・・・・・・・・・・・・・・・・・・・・・・・・・・・・・・・・・・・                              |
|   |                                       | < < 側面 > > · · · · · · · · · · · · · · · · ·                            |
|   | 1.3                                   | マスターおよびスレープモジュール ・・・・・・・・・・ 1-7                                         |
|   | 1.4                                   | 記線上の規則 ····································                             |
|   | 1.5<br>1.5.1                          | ネットワーク管理 ······ 1-8<br>ネットワーク管理の計画 ····· 1-8<br>Omegaソフトウェアとは ····· 1-9 |
|   | 1.5.3                                 | Omegaソフトウェアのアップグレード ・・・・・ 1-9                                           |
|   | 1.6                                   | 起動                                                                      |
|   | 1.7                                   | 停止 ・・・・・ 1-10                                                           |
| 2 | AT-T                                  | S <b>シリーズハブの設置について ・・・・・・・・</b> 2-1                                     |
|   | 2.0                                   | 内容物の確認 ・・・・・ 2-2                                                        |
|   | 2.1                                   | 設置 · · · · · · · · · · · · · · · · · · ·                                |
|   |                                       | <ul> <li>・設直場所・・・・・・・・・・・・・・・・・・・・・・・・・・・・・・・・・・・</li></ul>             |
|   |                                       | ==//∽<br>・LANの準備・・・・・・・・・・・・・・・・・・・・・・・・・・・・・・・・・・・・                    |
|   | 2.2                                   | TSシリーズハブの設置方法・・・・・ 2-4                                                  |
|   | 2.2.1                                 | スタンドアロンとしての設定方法 ・・・・・ 2-4                                               |
|   | 2.2.2                                 | ネットリークへ接続する場合・・・・・・・・・・・・・・・・・・・・・・・・・・・・・・・・・・・・                       |
|   | 2.3                                   | 191 ノナノックへの取り[1]1                                                       |

| 3 | 専用語   | <b>シャーシへの設置方法 ・・・・・・・・・・・・・</b> 3-1                                                                      |
|---|-------|----------------------------------------------------------------------------------------------------|
|   | 3.1   | 専用シャーシへの設置 ・・・・・ 3-2                                                                                     |
|   | 3.1.1 | 専用シャーシとは····································                                                             |
|   | 3.1.2 | ハノモシュールの機能・・・・・・・・・・・・・・・・・・・・・・・・・・・・・・・・・・・・                                                           |
|   | 3.2   |                                                                                                    |
|   | 3.2.1 | $9 \pm y = r + 9y = 9$                                                                                   |
|   | 3.3   | 専用シャーシへの設置手順・・・・・・・・・・・・・・・・・・・・・・・・・・・・・・・・・・・・                                                         |
| 4 | バッ    | <b>クボーンポート ・・・・・・・・・・・・・・・・・・・・・・</b> 4-1                                                                |
|   | 4.1   | バックボーンポートの設定 ・・・・・・・・・・・・・・・・・・・・・・ 4-2                                                                  |
|   | 4.1.1 | ネットワークポート ・・・・・ 4-2                                                                                      |
|   | 4.1.2 | RS-232コンソールポートとバックボーンポート・・・・・・ 4-2                                                                       |
|   | 4.2   | バックボーンポート用のオプション ・・・・・・・・・・・ 4-3                                                                         |
|   | 4.2.1 | オプションとして・・・・・・・・・・・・・・・・・・・・・・・・・・・・・ 4-3                                                                |
|   | 4.2.2 | 外部トランシーバー・・・・・・・・・・・・・・・・・・・・・・・・・・・・・・・・・・・                                                             |
|   | 4.3   | オプションの取り付けと取り外し ・・・・・・ 4-5                                                                               |
|   | 4.3.1 |                                                                                                    |
|   | 4.3.2 | オフションの取り外し手順・・・・・・・・・・・・・・・・・・・・・・・・・・・・・・・・・・・・                                                         |
|   | 2) 10 | ンクヨン (AGI) ホートの取り外の子順 ・・・・・・・・・・・・・・・・・・・・・・・・ 4-8<br>)BASE2 10BASE-Tまたは10BASE-FL(光ファイパー)の取り付け手順・・・・ 4-8 |
|   | 3) 10 | )BASE2、10BASE-Tまたは10BASE-FL(光ファイパー)の取り外し手順・・・ 4-10                                                       |
|   | 4) オ  | プション(AUI)ポートの取り付け手順・・・・・・・・・・・・・・・・・・・・・・・・・4-10                                                         |
| 5 | 自己語   | 诊断機能とトラブルシューティング ・・・・・・ 5-1                                                                              |
|   | 51    | ↓ FD表示 ······ 5-2                                                                                        |

| LED表示 ・・・・・ 5-2                             |
|---------------------------------------------|
| STATUS LEDs 5-3                             |
| 10BASE-T PORT ACTIVITY LED 5-3              |
| 電源投入時のLED表示・・・・・・・・・・・・・・・・・・・・・・・・・・・・・5-4 |
| 自己診断項目 •••••• 5-5                           |
| ソフトウェアチェックサムテスト ・・・・・・・・・・・・・・・・・・ 5-5      |
| 障害の程度が低い場合・・・・・・・・・・・・・・・・・・・・・・・・・・・・・5-5  |
| トラブルシューティング ・・・・・・・・・・・・・・・・・・・・・ 5-6       |
| 電源がオンにならない。 ・・・・・ 5-6                       |
| PORT ACTIVITYが点滅したままになる。 ・・・・・・・・・・・ 5-6    |
| 通信できない。 ・・・・・ 5-7                           |
|                                             |

| 6 | AT-T  | S06F/ST の概要 ····· 6-1                                   |
|---|-------|---------------------------------------------------------|
|   | 6.1   | 製品概要 ••••••• 6-2                                        |
|   | 6.2   | 10BASE-FL ( 光ファイバー ) の配線の仕様 ・・・・・・・・・・ 6-2              |
|   | 6.2.1 | 接続方法 ••••••• 6-3                                        |
|   | 6.2.2 | 光ファイバーコネクタ・・・・・・・・・・・・・・・・・・・・・・・・・・・・・・・・・6-4          |
|   | 6.3   | ポート上のLED表示 ・・・・・ 6-5                                    |
|   | 6.4   | コネクタ仕様 ・・・・・ 6-6                                        |
|   | 6.5   | 機械的、電気的および環境仕様 ・・・・・・・・・・・・・・・ 6-7                      |
| 7 | AT-T  | S08 <b>の概要・・・・・</b> 7-1                                 |
|   | 7.1   | 製品概要 •••••• 7-2                                         |
|   | 7.1.1 | 10BASE2の配線仕様・・・・・・・・・・・・・・・・・・・・・・・・・・・・・・・・・・・・        |
|   | 7.2   | PORT ACTIVITY LED ······ 7-3                            |
|   | 7.2.1 | AT-TS08のポートのLED表示 ・・・・・ 7-3                             |
|   | 7.3   | ターミネータのスイッチ ・・・・・ 7-3                                   |
|   | 7.4   | コネクタ仕様 ・・・・・ 7-4                                        |
|   | 7.5   | 機械的、電気的および環境仕様 ・・・・・・・・・・・・・・・ 7-5                      |
| 8 | AT-T  | S12TR <b>および</b> 24TR <b>の概要・・・・・・・・・・</b> 8-1          |
|   | 8.1   | 製品概要 •••••• 8-2                                         |
|   | 8.1.1 | RJ-45コネクター・・・・・・・・・・・・・・・・・・・・・・・・・・・・・・・8-2            |
|   | 8.2   | AT-TS12TRの概要・・・・・ 8-3                                   |
|   | 8.2.1 | ポート上のLED表示 ・・・・・ 8-3                                    |
|   | 8.3   | AT-TS24TRの概要・・・・・ 8-4                                   |
|   | 8.3.1 | MDI/MDI-Xスイッチ ····· 8-4                                 |
|   | 8.3.2 | ポート上のLEDランプ ・・・・・ 8-5                                   |
|   | 8.4   | コネクタ仕様 ・・・・・ 8-6                                        |
|   | 8.5   | 機械的、電気的および環境仕様 ・・・・・・・・・・・・ 8-7                         |
| 9 | AT-T  | S24TRS の概要 ····· 9-1                                    |
|   | 9.1   | 製品概要                                                    |
|   | 9.1.1 | バックパネルの特徴・・・・・・・・・・・・・・・・・・・・・・・・・・・・・・ 9-3             |
|   | 9.1.2 | スレーブモデルの機能 ・・・・・ 9-3                                    |
|   | 9.1.3 | 設置方法 ••••••••••••••••••••••••••••••••••••               |
|   | 9.1.4 | ポート上のLEDランプ ······ 9-5                                  |
|   | 9.2   | AT-TS24TRSのボート接続 ······ 9-6                             |
|   | 9.2.1 | 人ナーションホート・・・・・・・・・・・・・・・・・・・・・・・・・・・・・・・・・・・・           |
|   | 9.3   | UIPによるHub-to-MAUの記録・・・・・・・・・・・・・・・・・・・・・・・・・・・・・・・・・・・・ |
|   | 9.4   |                                                         |
|   | 9.5   |                                                         |

| А  | <b>機能概説 · · · · · · · · · · · · · · · · · · ·</b>     |
|----|-------------------------------------------------------|
|    | A.1 セキュリティ機能 ・・・・・ A-2                                |
|    | ソースアドレス学習モード ······ A-3                               |
|    | MACアドレスセキュリティ ・・・・・ A-3                               |
| В  | <b>仕様 ······</b> B-1                                  |
|    | B.1 コネクタの仕様 ・・・・・ B-2                                 |
|    | ・バックプレーンコネクタインターフェース ・・・・・・・・・・・ B-2                  |
|    | • 10BASE-T •••••• B-3                                 |
|    | ・AUI インターフェース ・・・・・ B-4                               |
|    | B.2 ケーブル仕様 ····· B-5                                  |
|    | ・10BASE-Tケーブル・・・・・・・・・・・・・・・・・・・・・・・・・B-5             |
|    | B.3 コンソールボートRS-232仕様 ·········B-6                     |
|    | B.4 IEEE 802.3ネットワーク仕様・・・・・・・・・・・・・・・・・・・・・ B-7       |
|    | B.5 UTP仕様 ······· B-8                                 |
|    | • 10BASE-T •••••• B-8                                 |
| С  | <b>規格 ·····</b> C-1                                   |
|    | IEEE 802.3 抜粋・・・・・ C-2                                |
|    | AUI ケーブル・・・・・・・・・・・・・・・・・・・・・・・・・・・・・・・・・・・・          |
|    | 10BASE-T C-2                                          |
|    | 10BASE2 C-3                                           |
|    | 10BASE5 ····· C-3                                     |
|    | 伝播遅延······ C-3                                        |
|    | 4 つのリピータのルール・・・・・・ C-3                                |
| D  | <b>用語集 ······</b> D-1                                 |
| S  | <b>保証とユーザーサポート ・・・・・・・・・・・・</b> S-1                   |
|    |                                                       |
| 調査 | 依頼書(AT-TS シリーズハブ)・・・・・・・・・・・・・・・・・・・・・・・・・・・・・・・・・・・・ |

# **Keyword Index**

#### 記号

| 10BASE-T      | .B-2, B-3, C-2, 5-10 |
|---------------|----------------------|
| 10BASE-T ケーブル | B-5                  |
| 10BASE2       | C-3, 5-9             |
| 10BASE5       | C-3, 5-8             |
| 19 インチラック     | 2-8                  |
|               |                      |

#### А

| AUI          | B-4   |
|--------------|-------|
| AUI インターフェース | B-4   |
| AUI ケーブル     | C-2   |
| AUI ケーブル     | . 5-8 |
|              |       |

#### L

| LED 表示 5-2 |
|------------|
|------------|

#### Μ

| MAC ADDRESS シール | 1-3 |
|-----------------|-----|
| MDI/MDI-X スイッチ  | 8-4 |

#### 0

| Omega | . 1 | -9 |
|-------|-----|----|
| 2     |     |    |

#### Ρ

PORT ACTIVITY ..... 1-4, 5-3

#### R

| RJ45 コネクター     | 8-2   |
|----------------|-------|
| RS-232         | B-6   |
| RS-232C 変換コネクタ | 2-2   |
| RS232 端末ポート    | . 4-2 |

#### S

| STATUS | LEDs | <br> | <br> | 1-3 |
|--------|------|------|------|-----|
|        |      |      |      |     |

#### Т

| TERMINAT | OR スイッチ | 5-9 |
|----------|---------|-----|
| T字バルブ    |         | 5-9 |

#### U

UTP 仕様 ...... B-8

| イ                  |
|--------------------|
| イエローケーブル 5-8       |
| オ                  |
| オプションポート1-3, 4-2   |
| カ                  |
| 幹線                 |
| +                  |
| 起動1-10             |
| <b>_</b>           |
| コンソールポート1-3, B-6   |
| シ                  |
| シェアード・シャーシ3-5      |
| 自己診断項目5-5          |
| ス                  |
| ストレートケーブル B-5      |
| セ                  |
| セグメンテッド・シャーシ       |
| タ                  |
| ターミネータ 5-9, 7-3    |
| チ                  |
| チェックサムテスト5-5       |
| 調查依頼書S-3           |
| テ                  |
| 伝播遅延 C-3           |
| ネ                  |
| ネットワークポート 2-5, 4-2 |
| Л                  |
| バックボーンポート2-5       |

| L        |     |
|----------|-----|
| 光ファイバー   | 6-4 |
| フ        |     |
| フロントパネル  | 1-3 |
| 朩        |     |
| 保証       | S-1 |
| <b>д</b> |     |
| ユーザーサポート | S-1 |

# このマニュアルについて

この「ハードウェア設置マニュアル」は、以下のような構成になっています。

- 第1章 AT-TS シリーズハブの概要
   「AT-TSシリーズハブ」(以下、TSシリーズハブと略記)の概要、各部の名称、およびネットワーク管理について説明します。
- 第2章 TS シリーズハブの設置について 設置、ネットワークへの接続、起動、停止などのTSシリーズハブの基本的な使い 方について説明しています。TSシリーズハブを工場出荷時設定のままご使用にな る場合は、本章をお読みになるだけで十分な情報が得られます。
- 第3章 専用シャーシへの設置方法 TSシリーズハブの専用ラックへの設置方法とその手順について説明します。
- **第4章 バックボーンボート** オプションで提供されている各種ポートについて説明します。
- 第5章 自己診断機能とトラブルシューティング
   TS シリーズハブの各 LED 表示、自己診断機能およびトラブルシューティングについて説明しています。
- 第6章 AT-TS06F/STの概要

AT-TS06F/STの製品概要および設置方法と、その手順について説明します。

第7章 AT-TS08 の概要

AT-TS08の製品概要および設置方法と、その手順について説明します。

第8章 AT-TS12TR および24TR の概要
 AT-TS12TR および24TR の製品概要および設置方法と、その手順について説明します。

**第**9章 AT-TS24TRS **の概要** AT-TS24TRS の製品概要および設置方法と、その手順について説明します。

#### 付録A 機能概説

TS シリーズハブのセキュリティ機能について概説します。

付録 B 仕様

動作条件、コネクタの仕様などの技術的な詳細情報が記載されています。

付録C IEEE 802.3 規格の抜粋 Ethernet 用のケーブル規格の一部を抜粋しています。

#### 付録 D 用語解説

ネットワーク全般に関する用語解説です。

......TSシリーズハブの設定に関しては別冊の「オペレーションマニュアル」を参照して ください。

# AT-TS シリーズハブの概要

1

本章では、AT-TSシリーズハブの製品概要について説明します。

#### 1.1 製品概要

AT-TSシリーズハブには、広範囲にわたる柔軟性のある機能を備え、IEEE802.3規格および SNMP規格に対応しており、「リピータ MIB: RFC 1516("Hub MIB"とも呼ぶ)」および「MIB II: RFC 1213」とともに、SNMP(簡易ネットワーク管理プロトコル)をサポートしています。

また、AT-TSシリーズハブは、高い機能性および信頼性を確保するために開発されたASIC (アプリケーション対応の集積回路)を基盤としています。

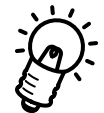

本書では、"コンセントレータ"とは、専用シャーシ内に設置された複数のハブ(そのうちの1台以上はマネージメントハブ)を指します。"**ハブ**"は、スタンドアロン形式のハブ(つまり、単独で稼働するマネージメントハブ)または専用シャーシ内に設置された複数のハブをまとめて指します。

#### 1.1.1 TS シリーズハブの機能

AT-TSシリーズハブには管理機能が内蔵されており、メディアタイプまたはポート数に依存せずに、以下の標準機能を提供します。

- ・IEEE 802.3 規格対応: Ethernet Ver1.0、Ver2.0 対応のリピーター機能
- ・オプションとして、以下のバックボーンポートを選択できます。さらに、他のポートメ ディアに交換するためのオプションも用意しています。
  - RJ-45(10BASE-T)
  - BNC(10BASE2)
  - AUI(10BASE5)
  - 光ファイバー(10BASE-FL): ST、SMA あるいはSC
- ・設置用のオプション(スタンドアロン式、据置用、19インチラック取り付け用)
- ・3タイプのネットワーク管理機能
  - SNMP
  - ASYNC ASCII ターミナルポート(Omega 用)
  - Telnet(Omega用)
- ・ファームウェアカセットまたはインバンド管理によるダウンロード
- ・専用シャーシ内のハブのホットスワッピング機能
- ・ハブ単位で300アドレスまで収容可能な記憶域
- ・広範囲の診断機能 LED のサポート
- ・学習機能モードの設定時による動的な MAC アドレステーブルのアップデート、 あるいはセキュリティ機能モード設定時による MAC アドレスの登録
- ・セキュリティ機能(MAC アドレステーブルをロックして、外部からの侵入を保護する 機能)

専用シャーシ内に1台以上のTSシリーズのマネージメントハブ(3.1.2の項を参照)を設置した場合、上記のすべての機能が適用されます。

#### 1.2 各部の名称

図 1.1、1.2、1.3をもとに、AT-TSシリーズハブの各部の名称を説明します。

#### < <前面(フロントパネル)>>

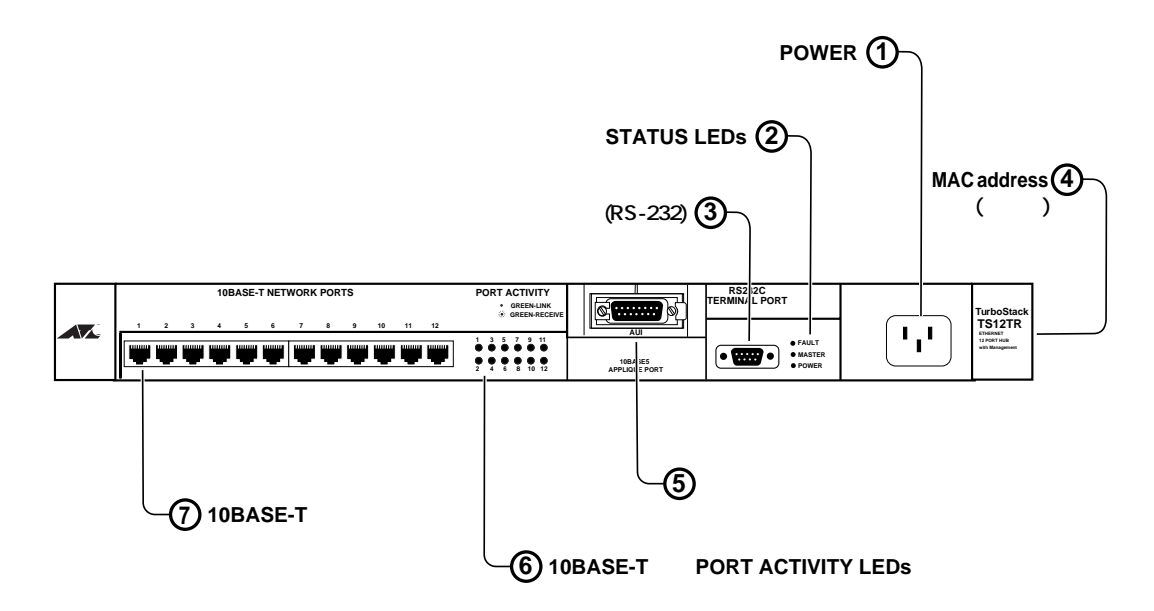

図 1.1 AT-TS シリーズハブの前面図(例: AT-TS12TR の場合)

1 POWER

電源ケーブル用のコネクタです。

TSシリーズハブには電源スイッチはありませんので、電源ケーブルを接続すると、 本体の電源がただちに「ON」状態になりますのでご注意ください。

**2** STATUS LEDs

TS シリーズハブの電源や障害の状況を示すランプ類です。

③ コンソールポート(RS-232)

TSシリーズハブを設定するためのパソコンなどの端末を接続するポートです。 RS-232の D-Sub9 ピンメス端子です。

④ MAC ADDRESS シール

TSシリーズ本体のMACアドレスが表記されています。 リモート接続された他のTSシリーズハブから設定変更などを行う際に使用します。

⑤ 10BASE-T(AUI)**用のバックボーンポート** 

AUI、光ファイバー(ST、SC、SMA)、BNC、RJ-45のいずれか1ポートが付いて

います。さらに、他のオプションを購入して、各種ポートに変更することもできま す。

- ⑥ PORT ACTIVITY LEDs
   ポートの通信状況を示すランプ類です。
- ⑦ 10BASE-T **ポート**

10Mbpsの帯域幅を持つ12個の10BASE-T(Ethernet)ポートです。 パソコン端末やハブなどを接続します。

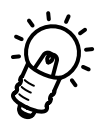

各モデルによって、以下のようにポートタイプとポート数が異なります。

- ・ AT-TS06F/Sモデルの場合:6個の10BASE-FL(STポート
- AT-TS08モデルの場合:8個の10BASE2ポート
- ・ AT-TS24TRの場合:24個の10BASE-Tポート
- ・ AT-TS24TRSの場合: 24個の10BASE-Tポート

詳細については、本書の各TSシリーズハブモデルの概要を参照してください。

#### < <背面 (バックパネル) > >

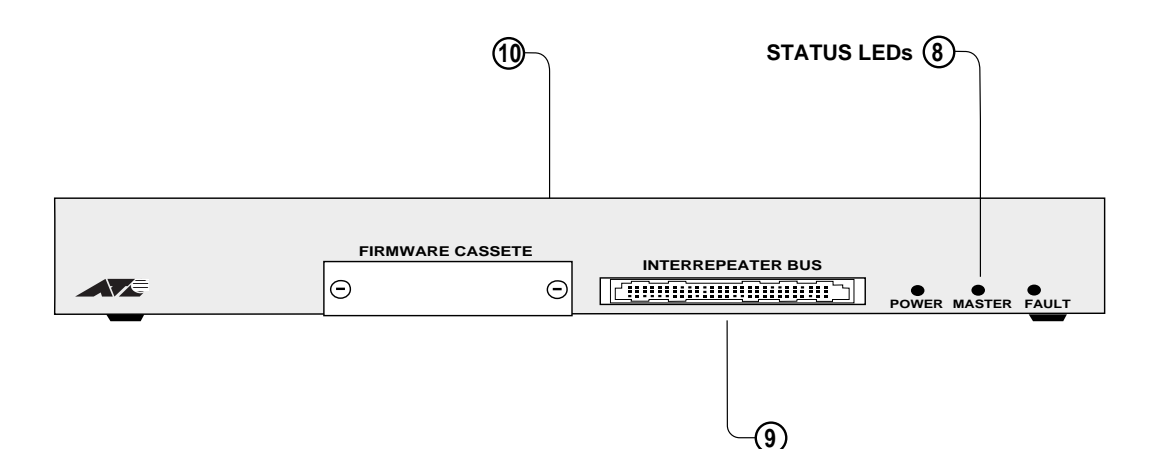

- 図 1.2 AT-TS シリーズハブの背面図 (例: AT-TS12TR の場合)
- ⑧ STATUS LEDs 前面のランプと同じく、TSシリーズハブの電源や障害の状況を示すランプ類です。
- 9 専用シャーシ用のバスコネクタ 専用シャーシへの設置時に、バックプレーンに接続する際に使用します。
- ① プログラムダウンロード用カセット挿入部
   TSシリーズ設定ソフトウェアのアップグレード用の別途発売予定の「AT-S10」を 挿入するスロットです。

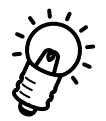

カセット挿入部は、マネージメントモジュールにのみ装備され、スレーブモジュー ルには付いていません。

各種 TS シリーズのマネージメントハブのバックパネルのレイアウトと特徴はすべて同じです。

#### < <側面>>

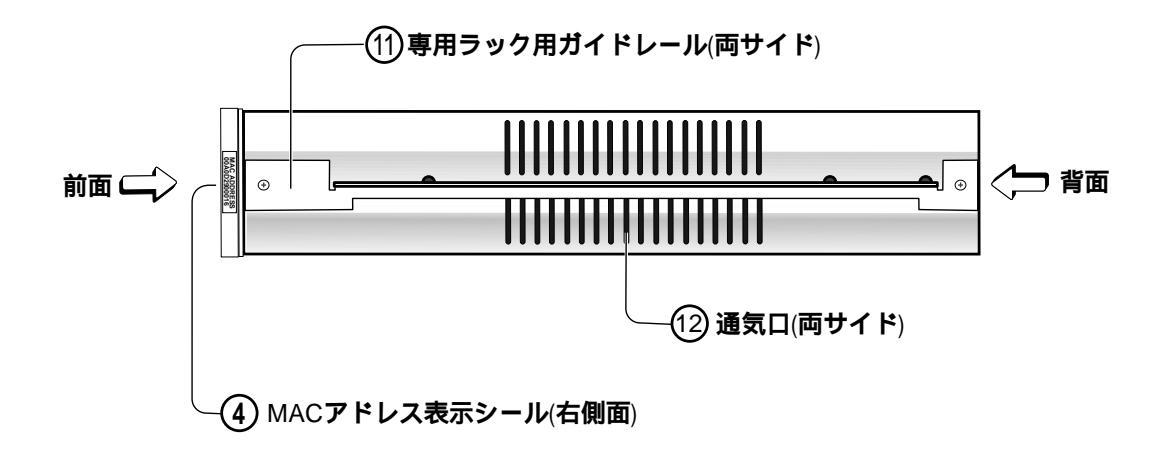

図 1.3 AT-TS シリーズハブの側面図(例: AT-TS12TR の場合)

①**専用シャーシ用ガイドレール(両サイド)** 19 インチラックおよび TS シリーズの専用シャーシ用のガードレールです。

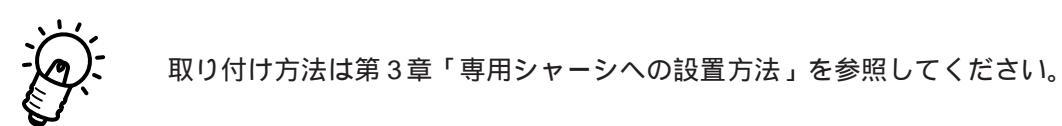

#### 12通気口

TSシリーズハブの内部を冷却するための通気口です。

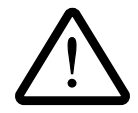

通気口はふさがないでください。

#### 1.3 マスターおよびスレーブモジュール

TSシリーズハブを専用シャーシに設置して使用する場合、次のように管理機能を持つハブ ("マスター"モジュールと呼ぶ)とマスターモジュールに従属する管理機能を持たないハ ブ("スレーブ"モジュールと呼ぶ)の2タイプがあります。 詳細については、第3章の「専用シャーシへの設置方法」を参照してください。 それぞれスタンドアロン形式でも使用可能です。

- ・マスターモジュール(管理機能をもつハブ) マスターモジュールは最上部に設置され、管理機能を備えており、ソフトウェアを 他の装置にダウンロードして、その旨を通知したりすることが可能です。
- ・スレーブモジュール(マスターモジュールに従属する管理機能をもたないハブ)
   スレーブモジュールは、マスターモジュールとバックアップモジュールの下に設置
   され、マスターに管理情報を通知するだけで、管理機能は備えていません。

#### 1.4 **配線上の規則**

ネットワーク間の通信における信頼性を確保するために、使用対象の媒体に応じて特定の 配線規則に従わなければなりません。TSシリーズハブは、802.3規格のCSMA/CDに対 応しているため、ネットワークの実装時にはこれらの規格に従う必要があります。 ネットワークの配線を統一する上で重要なガイドラインについては、以降の章と付録で説 明します。

#### 1.5 **ネットワーク管理**

#### 1.5.1 ネットワーク管理の計画

各サイト(たとえば、各ビルや各フロアごとの収納場所など)にTSシリーズハブを取り 付ける前に、ネットワーク内に設置するハブの数や場所を決める必要があります。ネット ワーク構成を十分に検討すれば、ハブ名やIPアドレスを容易に割り当てることができ、ま たネットワークを効率的に管理することができます。

TS シリーズのマネージメントハブは、以下に示すようにローカル(RS-232)でも、リモート(ネットワークの Telnet 経由)からでも管理することができます。

ローカルで管理する場合は、各ハブをコンソールポートから端末(PC)に直接つなぎ、 Omegaソフトウェアを使って管理することができます。

また、ネットワーク内の各ハブが離れて設置されている場合、リモート(ネットワークの Telnet 経由)からハブを管理することができます。ただし、この場合は、各ハブごとにIP アドレスを設定することが必要です。

さらに、ネットワークで経由で各ハブモジュールを管理するには、Omegaソフトウェアの 管理情報(Administration)メニューから、「他Hubへの接続」メニューで行うこともできま す。目的のハブを指定する方法には次の2つの方法があります。

- TCP /IP ネットワーク以外(Netware など)を使用する場合は、各ハブごとに名前を指 定するか、MAC アドレスを使用して指定する。
- TCP/IPネットワークを使用する場合は、ハブに設定されたIPアドレス、MACアドレス、あるいはハブ名を使用して指定する。

詳細については、別冊のオペレーションマニュアルの第4章「4.10他ハブへの接続」を参照してください。

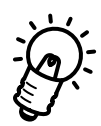

専用シャーシ(シェアード・シャーシ、あるいはセグメントテッド・シャーシ)を使用す る場合、専用シャーシ内のすべてのハブは、管理上1台のハブとみなされるため、最上部 のマスターモジュールにのみ TCP/IP アドレス、あるいはハブ名を指定すればよいことに なります。

- 1. コンソールポート(RS-232 経由)で TS シリーズハブを設定するには、別冊のオペレー ションマニュアルの第2章「コンソールの接続」の項を参照ください。
- ネットワーク経由(Telnet)でTSシリーズハブを設定するには、別冊のオペレーションマニュアルの第3章「Telnetでの接続」の項を参照してください。

#### 1.5.2 Omega **ソフトウェアとは**

"Omega" ソフトウェア は、TSシリーズのマネージメントハブ(管理機能を持つ)に内蔵 されているネットワーク管理用のソフトウェアです。このOmegaソフトウェアを設定する ことにより、ネットワーク管理を行うことができます。

Omega ソフトウェアは、以下のような業界標準の SNMP ネットワーク管理ステーションの機能をサポートします。

- 統計情報
- · 自己診断機能
- ・ TCP/IP パラメーターの設定
- ・ ポートステータス表示
- ・ ソフトウェアダウンロード機能の制御
- ・ リモートハブへの接続
- ・ ハブ名、グループ名およびポート名の割り当て

#### 1.5.3 Omega **ソフトウェアのアップグレード**

TSシリーズハブは、AT-TS10ファームウェアカセット(別売)を使用することにより、 簡単にアップグレードすることができます。AT-S10の機能とインストール方法の詳細に ついては、別冊のオペレーションマニュアルの第9章「9.1.1ファームウェアカセットの使 用法」を参照してください。

#### 1.6 **起動**

本体前面のコネクタに電源ケーブルを接続すると、起動します。

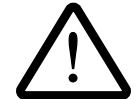

特に電源スイッチはありませんので、電源ケーブルを接続した時点で電源は「ON」 になりますので、ご注意ください。

#### 1.7 停止

電源ケーブルをはずせば、停止します。

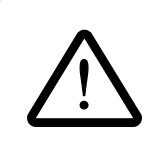

ホットスワップ時など、コンセントに電源ケーブルを接続したまま、TSシリーズハ ブ側だけを取り外す場合には、感電事故等に十分ご注意ください。

# 2 AT-TS シリーズハブの設置 について

本章では、TSシリーズハブの設置方法とネットワークへの接続について説明します。

#### 2.0 内容物の確認

まず、TSシリーズハブの梱包箱の中身を確認して、以下のものが入っているか確認してく ださい。場合によっては、補足事項を書いた冊子等が追加される場合があります。

- マスターモジュール(AT-TS06F/ST AT-0& AT-TS12TR AT-TS24TR)を ご購入になった場合
  - ・TSシリーズハブ本体
  - ・AC 電源コード (アース付き)
  - ・RS-232変換コネクタ(D-Sub25ピンメス 9ピンオス)
  - ・19インチ取り付け用ネジ(4本)
  - ・ハードウェア設置マニュアル
  - ・オペレーションマニュアル
  - ・お客様インフォメーション登録カード
  - ・保証書
  - ・シリアル番号シール (バーコード)
  - ・バックボーンポート用 AUI 部品(ただし、AUI 以外のタイプのモデルを購入され た場合のみ、AUI ポートの部品が同梱されています。)

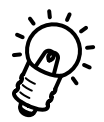

TSシリーズを19インチラックに取り付ける場合、ご使用になる19インチラック にあったネジをご用意ください。

なお、19インチラックの取り付け穴のタテピッチはEIA 規格(RS-310-C)です。 また、添付されている19インチラック取り付け用ネジは、ネジピッチ等が合わない 場合がありますので、使用の際には十分ご注意ください。

- 2. スレーブモジュール (AT-TS24TRS) をご購入になった場合
  - ・TSシリーズハブ本体
  - ・AC 電源コード (アース付き)
  - ・ハードウェア設置マニュアル
  - ・お客様インフォメーション登録カード
  - ・保証書

#### 2.1 設置

#### ・設置場所

TSシリーズのハブを設置する適切な場所を確保して下さい。 以下のような場所は設置するには不適切ですので避けてください。

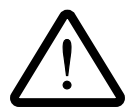

- ・直射日光の当たる場所、湿気の多い場所や水のかかる場所
- ・温度変化の急激な場所(暖房機、エアコン、加湿器、冷蔵庫の近くなど)

・埃の多い場所

・強い振動、腐食性ガスの発生する場所

#### ・電源

商用 100V電源のコンセント(国内でご使用の場合)を用意してください。コンセント形状は、TSシリーズハブの本体に付属の電源コード(アース付き3ピンコネクタ)に適合するものを使用してください。

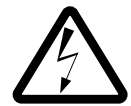

必ず、TSシリーズハブ本体に付属の電源コード(アース付き3ピンコネクタ)を使用し、3ピンの電源コンセントに接続してください。不適切な電源コードやコンセントをご使用になると、アースが取れず、本体の金属部分に触れたとき感電する恐れがあります。

電源ケーブルを接続した時点で電源は「On」になりますので、ご注意ください。

#### ・LAN の準備

TSシリーズハブの設置を行なう前に、LANを動作可能な状態に設定して下さい。 具体的には以下の内容を確認してください。

- ・同軸ケーブルの敷設
- ・MAU(トランシーバー)の取り付け
- ・終端抵抗 (ターミネータ)の取り付け
- ・ハブなどの設置
- ・ツイストペアケーブルの敷設

#### 2.2 TS シリーズハブの設置方法

TSシリーズハブを設置する方法として、以下の2つがあります。

- ・ スタンドアロンとしての設定方法
- ・ 専用シャーシへの設置方法(詳細については、第3章を参照してください。)

#### 2.2.1 スタンドアロンとしての設定方法

以下に、スタンドアロンとして使用する場合の設定手順について説明します。

- 1. TSシリーズハブ本体に電源ケーブルを差し込んで、電源を「On」にします。
- POWER LED および MASTER LED が点灯しているかどうか確認します。 (POWER LED ランプのみが点灯し、MASTER LED が点灯していない場合は、ハブ は管理機能を持たない(スレーブモデル)ことを示します。) 起動させると、内部ファンに軽い回転音が流れます。
- TSシリーズハブの本体とネットワーク装置(端末)をネットワークケーブルで接続 します。接続されているポート(AT-TS08を除く)ごとに、LINK LED が点灯しま す。 データ転送時に、RECEIVE LED が点滅します。
- 4. これで、ハブは管理可能な状態になります。

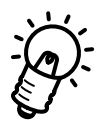

電源投入時に、ハブのすべての LED ランプ(赤色の障害の発生を示す FAULT LED を含む)が一時的に点滅します。 これは、正常に機能している状態であり、障害の発生を示すものではありません。

#### 2.2.2 ネットワークへ接続する場合

- **幹線(バックボーンポート)へは** APPLIQUEポートに接続する場合は、ご使用のコネクターに対応したケーブル(通常の場合、AUI(10BASE5ケーブル)で接続します。
   使用するケーブルは、外れないようしっかり接続してください。
- 端末(ネットワークポート)へは
   端末に接続する場合は、10BASE-T(ストレートケーブル)でパソコンから任意の
   ポートに接続します。

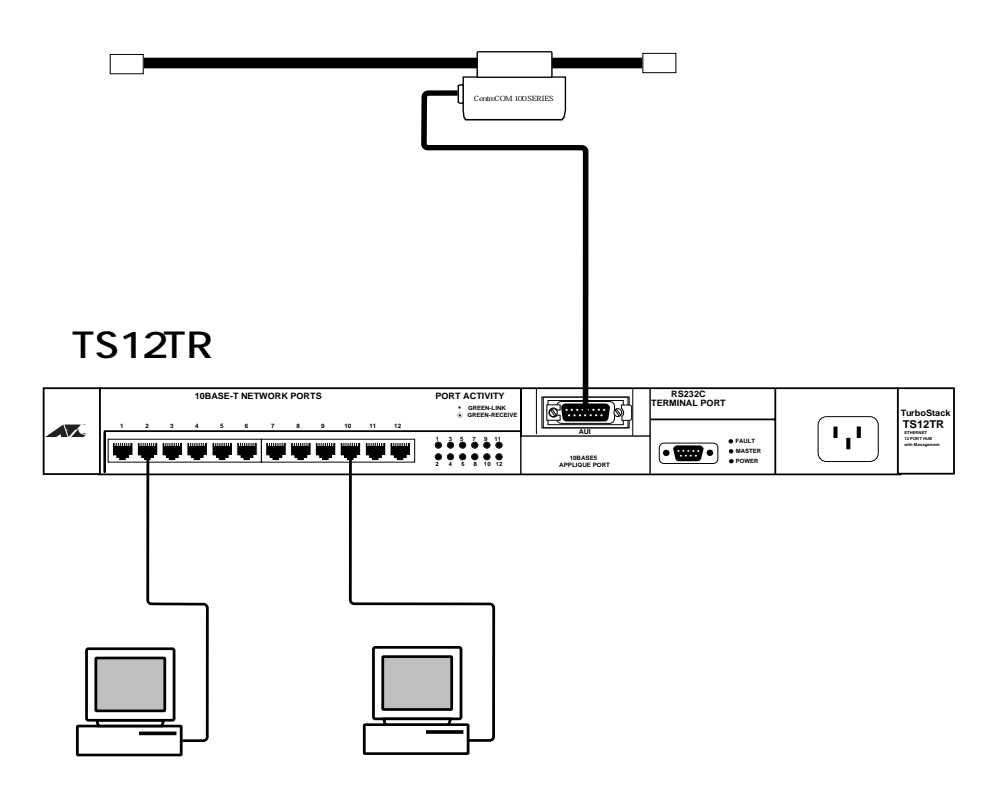

図 2.1 **ネットワークへの接続例(例:**TS12TR **の場合)** 

3. カスケード接続

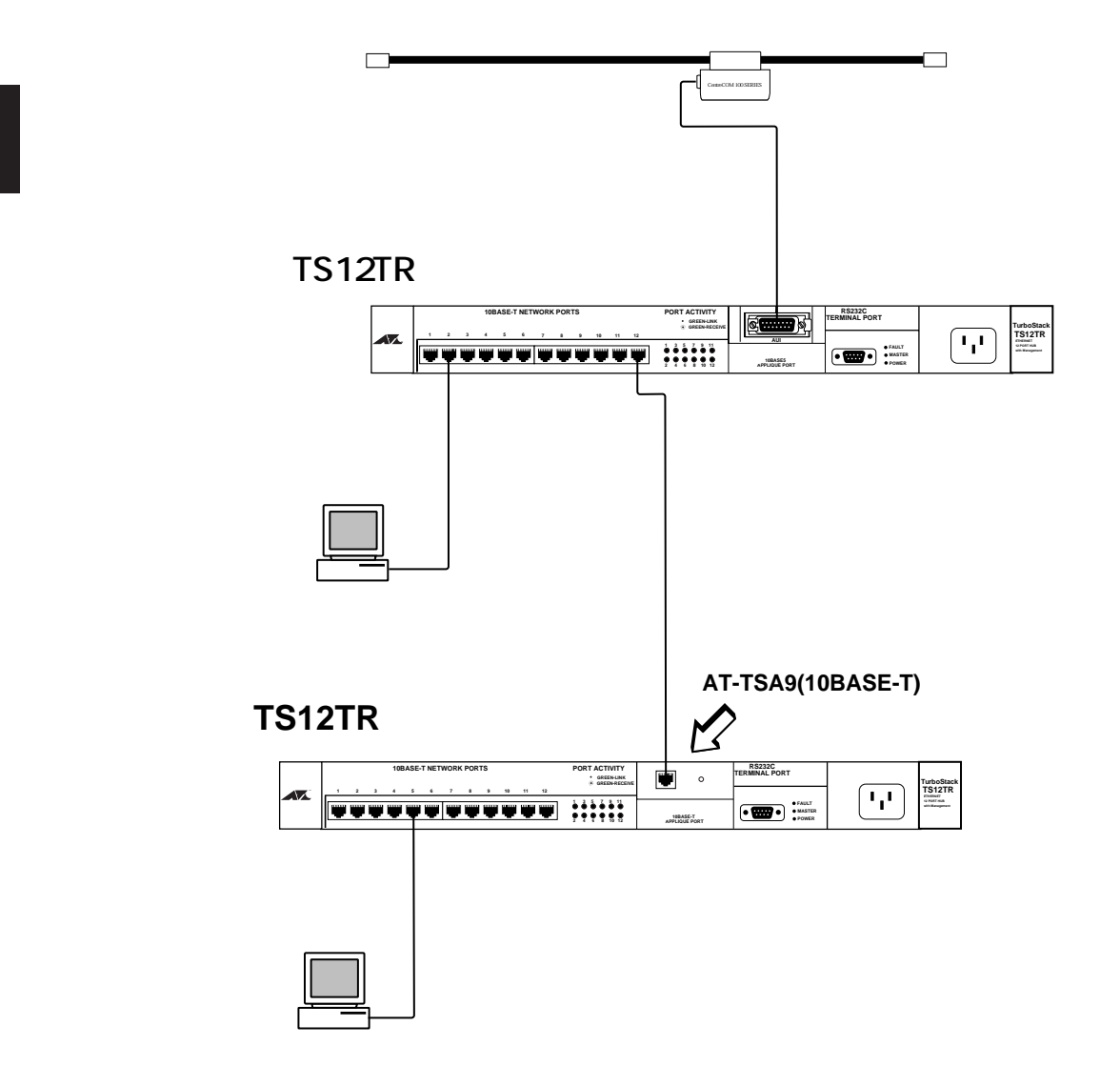

図 2.2 **カスケード接続** 

TSシリーズハブ同士をカスケード接続するには、一方のバックボーンポートをオプ ション(別売)のAT-TSA9(10BASE-ポート "MDI")に取り替え、10BASE-Tス トレートケーブルで接続します。

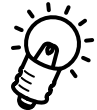

パケットの送受信を行う場合、最大で4台のリピータ(HUB)を経由する接続が可能 ですが、それ以上は認められていません。図2.3の場合、端末Bから端末Cまでの 間に4台のリピータを経由するので、接続が可能ですが、端末Aから端末Cまでの 間にはリピータは5台となるので接続は行えません。

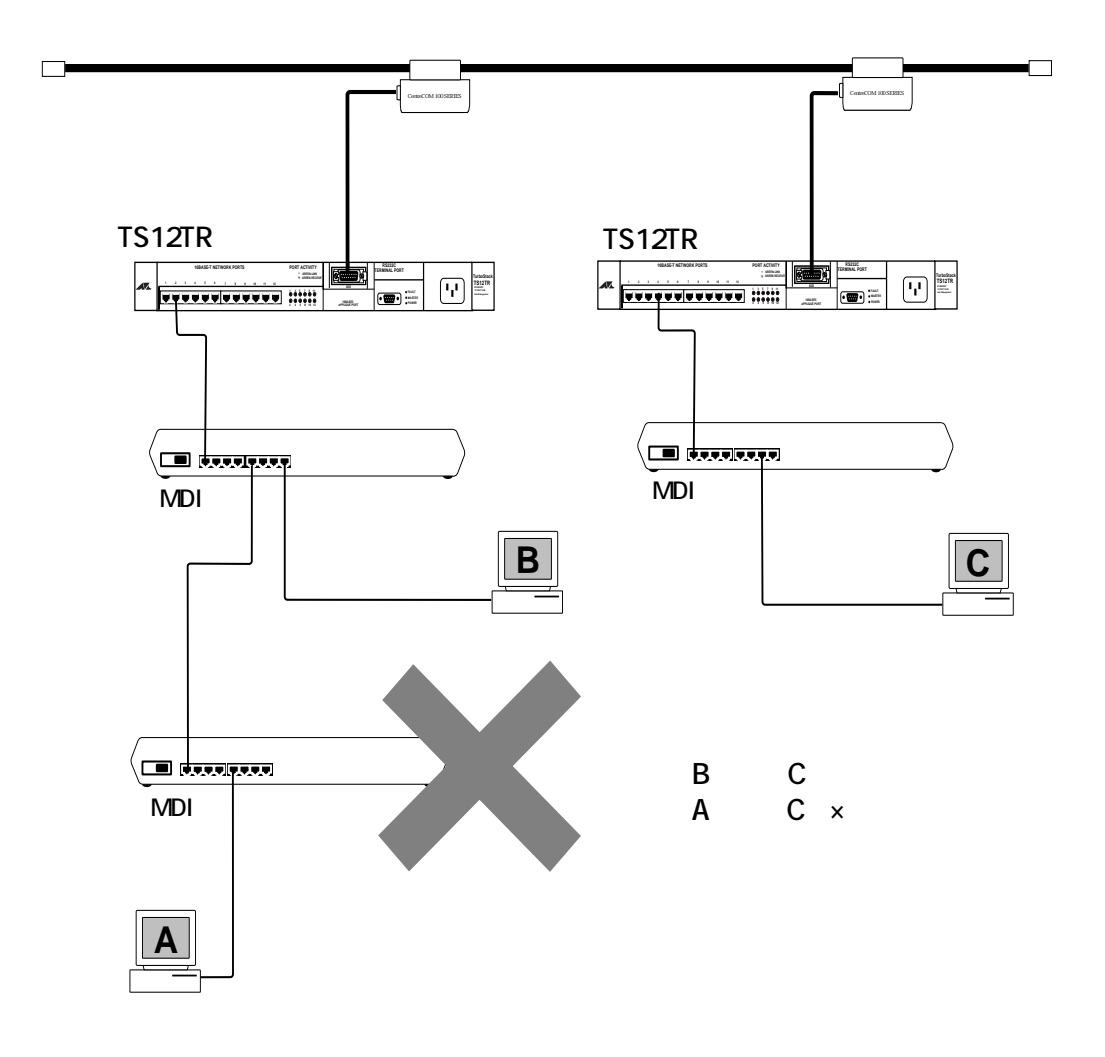

図 2.3 リピータを 4 台接続する上でのルール

 4. 10BASE2 (BNC コネクタ)の場合
 10BASE2(BNC コネクタ)については第7章の「AT-TS08の概要」を、10BASE-FL/STについては第6章の「AT-TS06Fの概要」をそれぞれ参照してください。

#### 2.3 19 インチラックへの取り付け

本体前面左右にあるブラケット(耳)を使用して、一般的な19インチラックに取り付ける 方法について解説します(取り付け方法については、次ページの図2.4、2.5をご覧ください)。

詳細については、第3章の「専用シャーシへの設置方法」を参照してください。

- 左右のブラケット部分のプラスチックカバーを開けます(図2.4を参照)。
   …多少力が必要ですが、手でしっかり持って開けてください。
- 2. 希望する位置にTSシリーズハブを取り付けて、しっかりとネジ止めします。 シャーシによってネジ径が合わない場合には適切なネジを使用してください。
- 3. ネジ止めが終わったら、カバーを閉じます。
- 4. ネットワーク配線を行います。
- 5. 電源ケーブルを接続します。
- 6. FAULT LED が消灯し、POWER LED が点灯していることを確認します。
- 7. 各ポートの LED が正常に表示されていることを確認します。

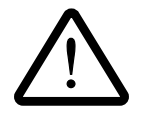

19インチラックには、適切なネジを使用して、確実に固定してください。 固定が不十分な場合、落下等により、重大な事故等が発生する可能性があります。

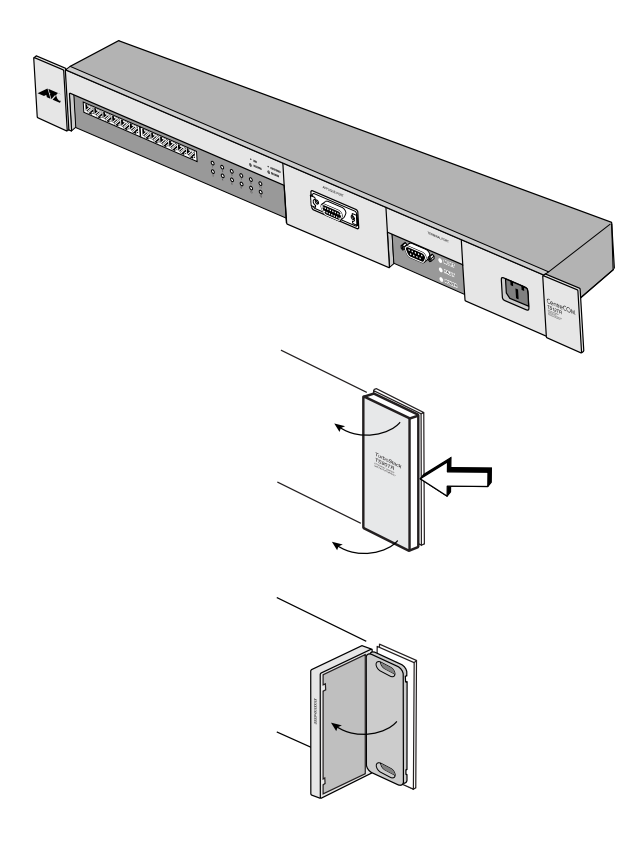

**図** 2.4 **プラケットカバーの開け方** 

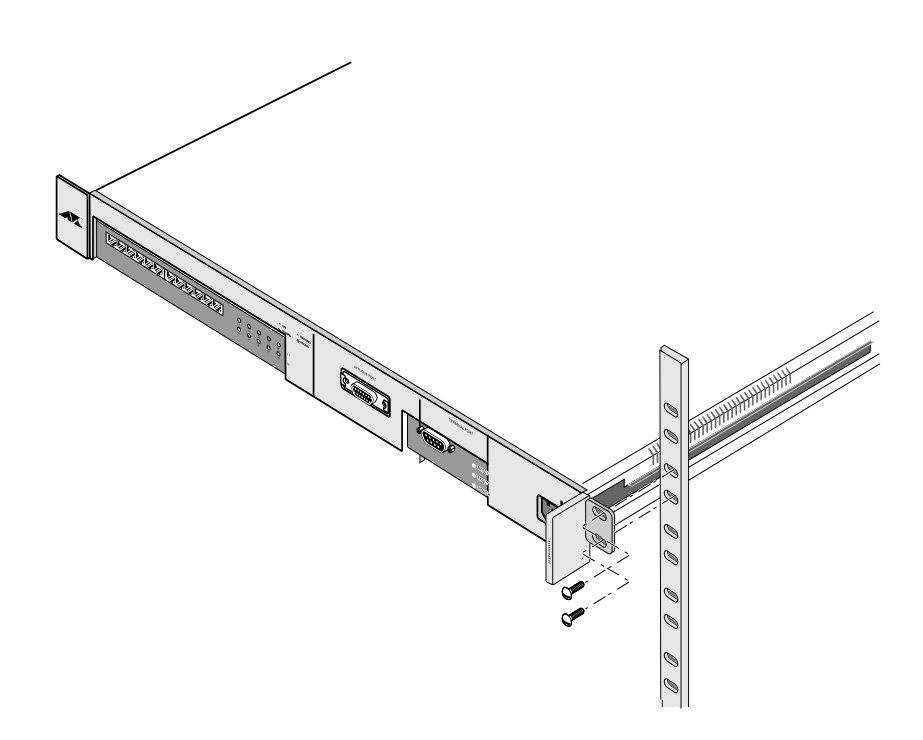

図 2.5 本体前面左右のプラケットを利用した 19 インチラックへの取り付け

3

## 専用シャーシへの設置方法

本章では、TSシリーズハブの専用シャーシへの設置方法とその手順について 説明します。

#### 3.1 専用シャーシへの設置

#### 3.1.1 **専用シャーシとは**

TSシリーズのマネージメントハブは、スタンドアロン形式としても、あるいは専用シャー シにスタックしても使用できます。TSシリーズ用の専用シャーシとして、2、4および8 スロットのシェアード・シャーシと7スロットのセグメンテッド・シャーシの各種モデル があり、それぞれに据置用と19インチラック用があります。

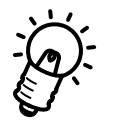

すべてのスロットにハブモジュールを設置したり、隣接して設置する必要はありま せん。マスターモジュールは最上部に設定して、スレーブモジュールは必ずマス ターモジュールよりも下のスロットに設置してください。

以下に、7スロットのセグメンテッド・シャーシ(19インチラック取り付け用)の図を示します。それぞれのハブモジュールの機能については、次ページを参照してください。

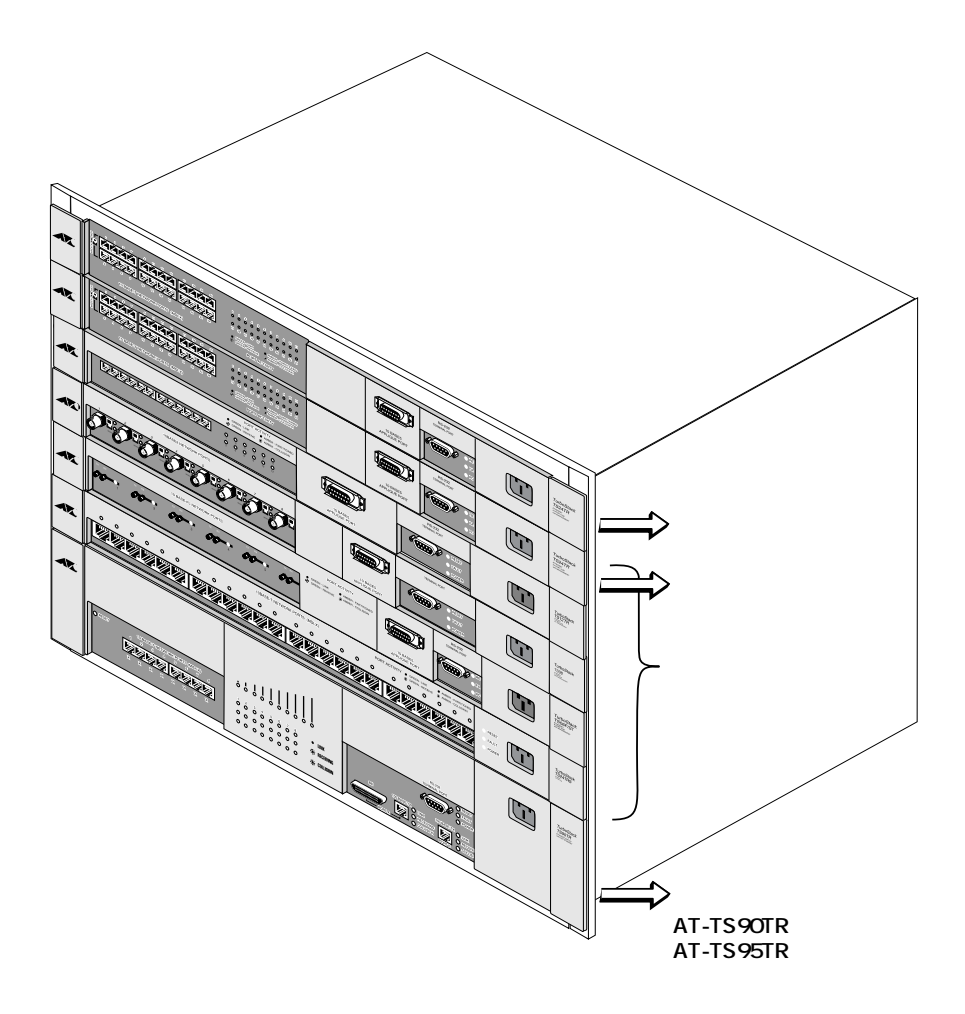

図3.1 7 スロットのセグメンテッド・シャーシ(19 インチラック取り付け用)

#### 3.1.2 **ハブモジュールの機能**

- ・ 最上部のモジュールは「マスター」モジュールとなります。マスターはソフトウェ アを専用シャーシ内の他のハブにダウンロードして、その旨を通知する機能を持っ ています。また管理機能を制御します。
- マスターモジュールのすぐ下には「バックアップ」モジュールを設置します。
   マスターが取り除かれた場合に管理機能をもち、その機能をそのまま引き継ぎます。

マスターおよびバックアップモジュールは、両方とも管理機能を持っています。

「**スレーブ**」モジュールは、マスターモジュールとバックアップモジュールの下に設置され、マスターに従属して管理情報を通知するだけで、制御機能はありません。

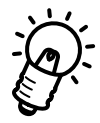

4および8スロットのシェアード・シャーシと7スロットのセグメンテッド・シャー シをお使いになる場合、スレーブモデル(24TRSはAUIポートがシャーシの背面に あるため、使用できなくなります。

専用シャーシ内では、TSシリーズハブを組み合わせて設置することができます。 専用シャーシは、コンセントレータとして振る舞い、AT-S10ネットワーク管理ソフト ウェア(Omega)は、専用シャーシ内のすべてのTSシリーズハブを1台の論理デバイス として管理します。

#### 3.2 オプション

専用シャーシには、以下のようにシェアードあるいはセグメント型のシャーシがあり、それ ぞれに据置用と19インチラック用があります。 詳細については、お使いの専用シャーシに添付の「ユーザーズマニュアル」を参照してくだ

詳細については、の使いの専用シャーンに添竹の「ユーリースマニュアル」を参照してくたさい。

#### <u>モデル名</u> <u>説明</u>

AT-CTSRS2-0S0
 AT-CTSRS4-1R1
 AT-CTSRS4-1R1
 AT-CTSRS8-1R2
 AT-CTSDS4-1R1
 AT-CTSDS4-1R1
 AT-CTSDS8-1R2
 AT-CTSDS8-1R2
 AT-CTSRG7-1R2
 AT-CTSRG7-1R2
 AT-CTSRG7-1R2
 AT-CTSRG7-1R2
 AT-CTSRG7-1R2
 AT-CTSRG7-1R2
 AT-CTSRG7-1R2
 AT-CTSRG7-1R2
 AT-CTSRG7-1R2
 AT-CTSRG7-1R2
 AT-CTSRG7-1R2
 AT-CTSRG7-1R2

#### **表**3.1 **専用シャーシの各モデル**
## 3.2.1 シェアード・シャーシ

8スロットのシェアード・シャーシを使用する場合、専用シャーシのバックプレーンを使ってTSシリーズハブを8台まで設置することができます。

図 3.2に、8スロットのシェアード・シャーシを示します。

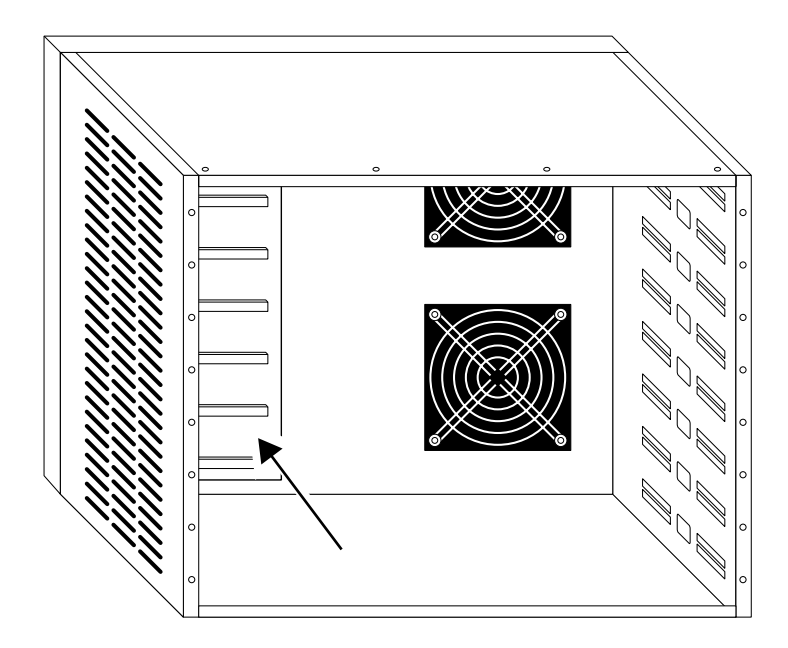

## 図 3.2 8 スロットのシェアード・シャーシ

シェアード・シャーシでは、シャーシ内のすべてのハブはシェアード機能によって、1台のハブとして機能します。

シェアード・パスにはすべてのパケットが通過することになります。シェアード・マネジ メントデータ・パスによって、スタックされている一番上のハブがマスターモジュール、 その下にバックアップモジュールが設置されます。

さらに、その下にはスレーブモジュールなどを取付けることができます。

## 3.2.2 セグメンテッド・シャーシ

7スロットのセグメンテッド・シャーシを使用すると、TSシリーズハブ(たとえば、マネージメントモジュールを1台とスレープモジュールを5台)を6台まで収納することができます。7番目のスロットには、スイッチングハブを設置します。

7スロットの専用シャーシには、図 3.3に示すようにセグメンテッド・バックプレーンが 工場出荷時に装備されています。

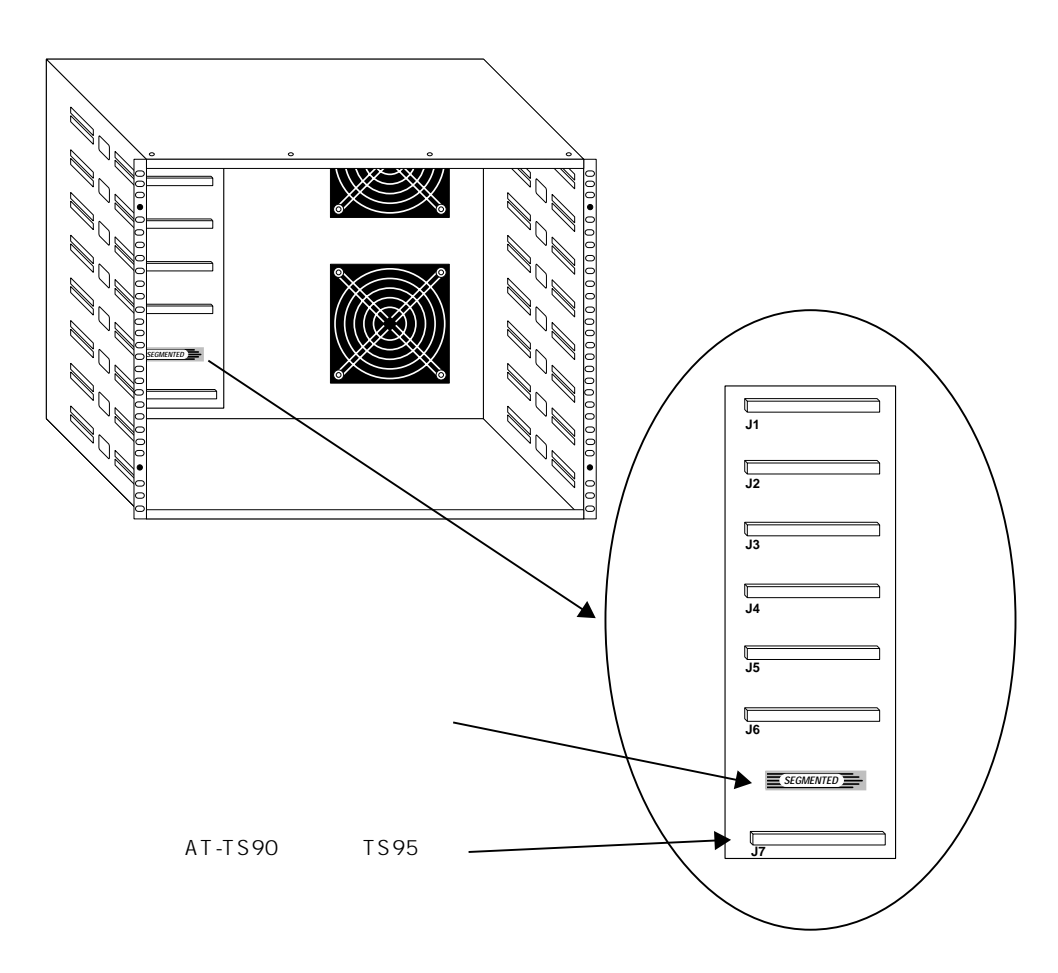

図 3.3 7 スロットのセグメンテッド・シャーシ

7番目の一番下のスロットには、AT-TS90TRスイッチ、あるいはAT-TS95TRス イッチを設置します。スイッチングハブを設置していない場合は、コンセントレー 夕内の他の装置間での通信を行うことができません。

セグメンテッド・シャーシを使用する場合は、マスターはマネージメントデータバスを介 してそれぞれスレーブモジュール(7番目のスイッチングモジュールを除く)を管理しま す。設置されたモジュール間のデータフローおよびネットワークのバックボーンは、一番 下のスイッチングモジュールにより制御されます。(図3.3に示すように、スイッチングモ ジュール用のスロットは、他のモジュール用とは異なります。)

# 3.3 専用シャーシへの設置手順

次に、専用シャーシへのTSシリーズハブの設置方法について説明します。 マスターモジュールは、必ず最上部のスロットに設置してください。 専用シャーシに設置された複数のモジュールに電源投入する場合は、<u>必ず最初にマスター</u> の電源を入れてください。

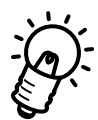

専用シャーシ内の複数のTSシリーズハブに電源を投入する際に、専用シャーシの電 圧スイッチを制限以上(110Vの設定時に240Vにする)に設定すると、ファンの オーバーヒートを引き起こす原因になります。電源を制限以下(240Vの設定時に 110Vにする)に設定すると、ファンが十分に動作できずに、取付られたモジュール のオーバーヒートを引き起こす原因になります。専用シャーシのモジュールを チェックして、電圧の設定値が正しいかどうか確認してください。

各TSシリーズハブには、静的負荷、あるいはコネクターピンへのダメージを防ぐために、接続用バスコネクタのポート(TSシリーズハブの背部)上にプラスチックカバーが付いています。ハブモジュールを専用シャーシに設置する前に、プラスチックカバーを取り外してください(図 3.4を参照)。

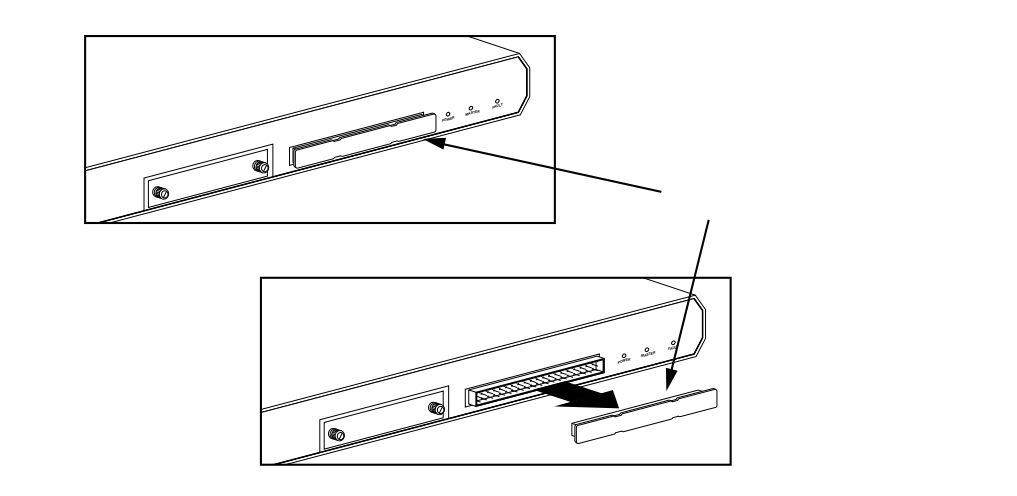

## 図 3.4 プラスチックカバーの取り外し

2. モジュールからゴム足を取り外します(図3.5を参照)。

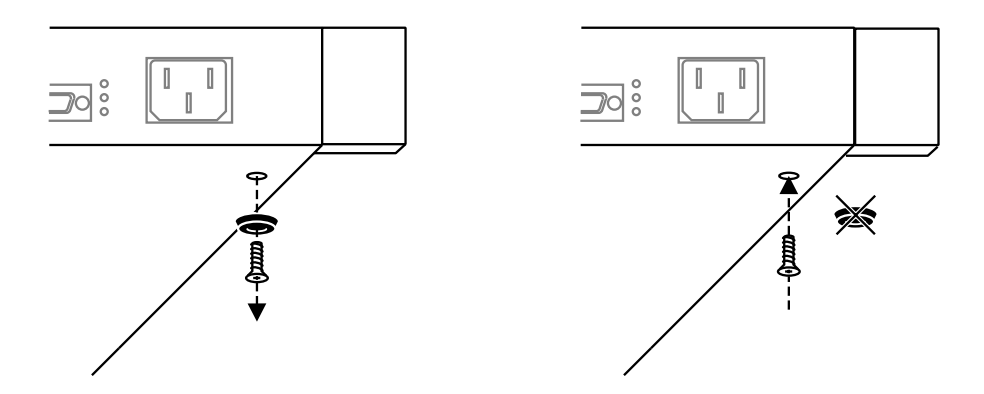

図 3.5 **ハブ本体からのゴム足の取り外し** 

- 3. ハブ本体のゴム足を取り外した後、必ず再度ネジを取付てください。
- 4. 前面パネルの両端にある2つのブラケットカバーを開きます。
- 5. 専用シャーシのスロットのくぼんだ部分に各ハブモジュールの一方をはめ込んで奥 に差し込みます。(この時、背面のバスコネクタに接続する必要はありません。)

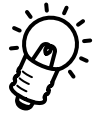

セグメンテッド・シャーシを使用する場合は、スロット1から6にのみ設置してく ださい。7番目のスロットはスイッチングモジュール用です。 シェアード・シャーシを使用する場合は、どのスロットも使用できます。

- 6. 各ハブモジュールに電源コードを差し込みます。
  必ずマスターモジュールから先に電源を入れてください。
- 7. すべてのハブモジュールのPOWER LEDランプが点灯しているかどうか確認します。

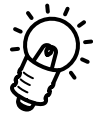

電源投入時に、専用シャーシ内のハブモジュールのすべてのLEDランプ(赤色の障害の発生を示す FAULT LEDを含む)が一時的に点滅します。 これは、正常に機能している状態であり、障害の発生を示すものではありません。

- 8. 各ハブモジュールを背面のバスコネクタに「カチッ」と音がするまで奥まで差し込んでください。
- 9. 最上部にマスターモジュールが設置されている場合は、MASTER LEDが点灯していることを確認します。点灯していない場合は、モジュールがマスターとして動作していないことを示します。
- 10. モジュールをネジで固定して(図3.6を参照)から、ブラケットカバーを閉じます (図3.6を参照)。

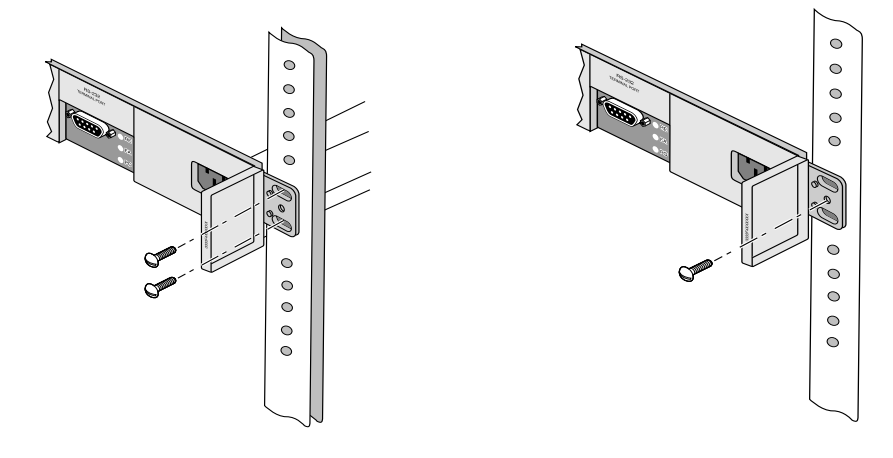

図 3.6 19 インチラック取付用のネジ止め

据置用シャーシのネジ止め

- ハブ本体とネットワーク装置(端末)をケーブルで接続します。接続されているポート(AT-TS08を除く)ごとに、LINK LEDが点灯します。
  データ転送時に、RECEIVE LED が点滅します。
- 12. ここで、各ハブは、専用シャーシ内のモジュールとして動作可能な状態になります。

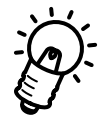

ホットスワップを行う際は、ハブモジュールの電源を入れたまま専用ラックからの着脱が 可能になります。

本体およびポートステータスの情報は、ネットワーク管理ソフトウェアを使って確認する ことができます。PCモニターから管理する場合は、お使いのPCをマスターモジュールの RS-232ポートに接続してください、詳細については、「オペレーションマニュアル」を参 照してください。

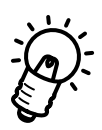

TS シリーズの専用シャーシは、TS シリーズハブと AT-3600 シリーズハブを混在して使用しないでください。詳細については、「オペレーションマニュアル」の第9章「AT-S10および AT-S4 の互換性」を参照してください。

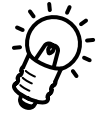

電源投入時に、ハブモジュールの FAULT LED が点灯した状態のままであったり、あるい は接続しているポート番号の LINK LED が点灯しない場合は、装置になんらかの問題があ るため、詳細については第5章の「自己診断機能とトラブルシューティング」の項を参照 してください。

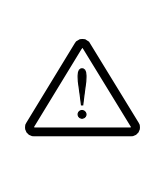

コンセントに電源ケーブルを接続したまま機器側をはずす場合は、感電事故等に十 分ご注意ください。

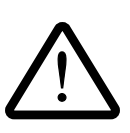

TSシリーズハブやスイッチングハブのブラケット部分は、角がとがっている部分も あります。手などが当たってケガをする場合もありますので、設置場所や設置作業 には十分ご注意ください。

4 バックボーンポート

本章では、オプションで提供されている各種ポートについて説明します。

# 4.1 **バックボーンポートの設定**

# 4.1.1 **ネットワークポート**

TSシリーズハブは、各種モデルによってポート数が異なり、次のメディアに対応しています。

- ・ 光ファイバー(10BASE-FL): ST SMA、 SCコネクタを使用
- 10BASE2:BNCコネクタを使用
- ・ 10BASE-T(UTP): RJ-45コネクタを使用
- 10BASE5: AUロネクタを使用

# 4.1.2 RS-232 コンソールポートとバックボーンポート

TSシリーズのマネージメントハブの前面パネルには、以下の図のようにRS-232コンソー ルポートとバックボーンポートが付いています。

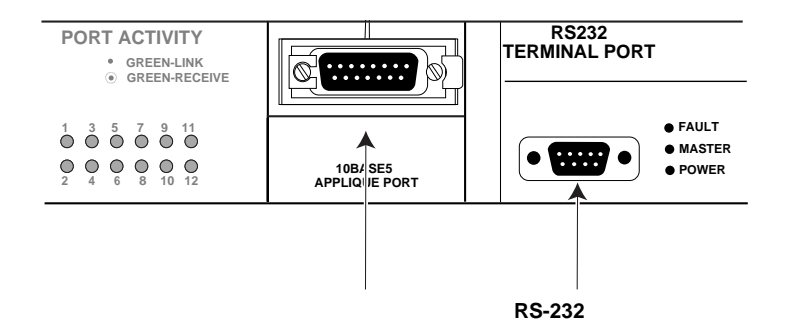

図 4.1 RS-232 コンソールポートとバックボーンポート

RS-232コンソールポートは、ローカルネットワーク管理端末へ接続する際に使用し、 Omega ソフトウェアにアクセスすることができます。 バックボーンポートは各種オプションポートが用意されています。

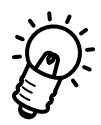

スレーブモジュール(AT-TS24TRS)のAUIポートは、バックパネル上にあります。 このスレーブモジュールのAUIポートは固定されているため、他のポートとは取り替えで きません。

# 4.2 **バックボーンポート用のオプション**

各 TSシリーズハブは、外部トランシーバー、またはバックボーンポート用のオプションのどちらかを使って各種ネットワークメディアに対応することができます。

購入時にオプションとして、光ファイバー(SMAコネクタ(末尾)"-11"、SCコネクタ"-12"、STコネクタ"-13"、10BASE5(AUIコネクタ"-15")、10BASE2(BNCコネクタ"-18")、10BASE-T(RJ-45コネクタ"-19")を提供しています。

## 4.2.1 **オプションとして**

バックボーンポートのオプションを使って、お使いのインタフェースから光ファイバー (ST、SMA、SC)、10BASE5(AUI,) 10BASE2(BNC,) 10BASE-T(RJ-45ケーブル用の ポートに取り替えることができます。 バックボーンポートの各種オプションを、図 4.2 に示します。

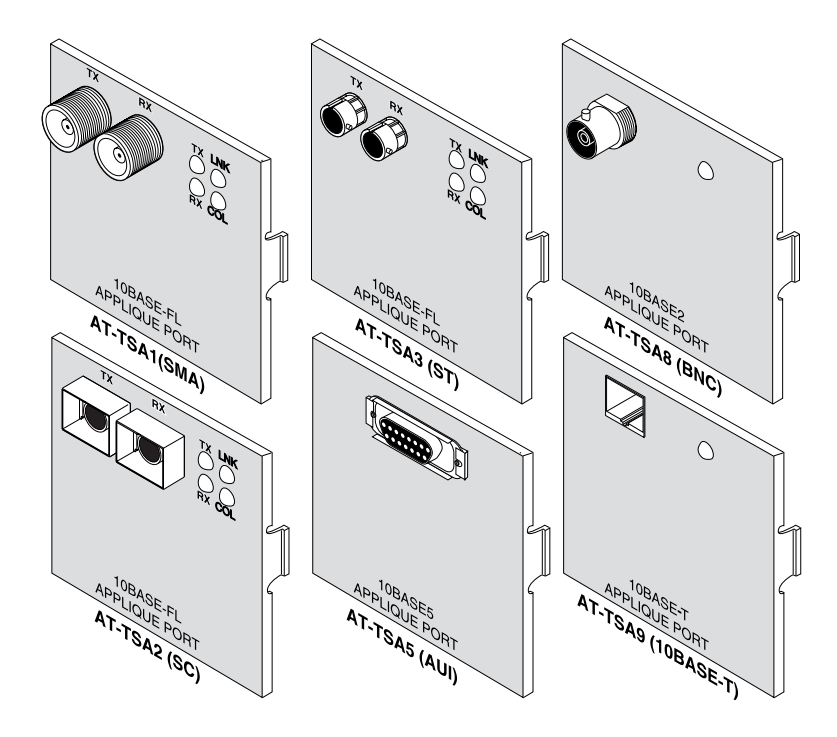

図 4.2 各種オプションポート

モデル

TSシリーズハブのモデルでは、バックボーンポート用のオプションとして以下の6タイ プが用意されています。

AT-TSA1 SM/SMA光ファイバーポート AT-TSA2 SC光ファイバーポート AT-TSA3 ST光ファイバーポート AT-TSA5 AUIポート AT-TSA8 BNCポート AT-TSA9 RJ-45ポート

説明

表4.1 各種バックボーンポートのオプション

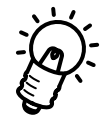

各オプション部品を取り付ける際には、確実に取り付け作業を行ってください。部品など が緩んでいる場合、基盤や部品にダメージを与える恐れがあります。

# 4.2.2 **外部トランシーバー**

もう1つのオプションとして、外部トランシーバーを使って他のメディア用の AUIネット ワークポートに対応させることができます。 表 4.2 に、TSシリーズの AUI バックボーンポートに接続できるマイクロトランシーバー のリストを示します。

## <u>モデル</u>

説明

| CentreCOM-MX10/MX10S | ツイストペア(10BASE2)ケーブル、BNC コネクタ |
|----------------------|------------------------------|
| CentreCOM-MX26F      | 光ファイバーケーブル、 STコネクタ           |
| CentreCOM-MX25F      | 光ファイバーケーブル、 SMA コネクタ         |
| CentreCOM-210T/210TS | UTP(10BASE-Tケーブル、RJ-45コネクタ   |
|                      |                              |

## 表4.2 各種マイクロトランシーバー

# 4.3 オプションの取り付けと取り外し

TSシリーズハブ専用のシャーシでは、バックボーンポートを取り付けることによって、各種ケーブルをもつネットワークに対応することができます。

# 4.3.1 バックボーンポートの位置

バックボーンポートの取り付けと取り外しを行う際に、まずTSシリーズハブのバックボーンポートの位置を確認してください。このポートは、図4.3に示すようにモジュールの前面にあるRS-232端末ポートの左側にあります。

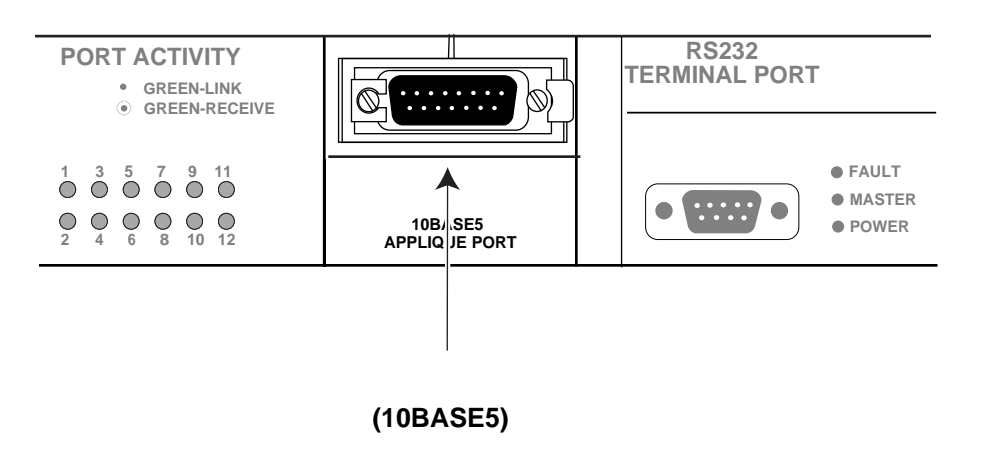

図 4.3 バックボーンポートの位置(例:TS12TR)

## 4.3.2 オプションの取り外し手順

バックボーンポートは、マネージメントハブの前面パネルにあります。 特定のバックボーンポートのオプションの取り付けと取り外し時の手順については、以下 のとおりです。

# 1) オプション (AUI) ポートの取り外し手順

1. 図 4.4に示すように、工場出荷時に設置されているオプション(AUI)ポートの上下を 持って、手前に引き出してください。

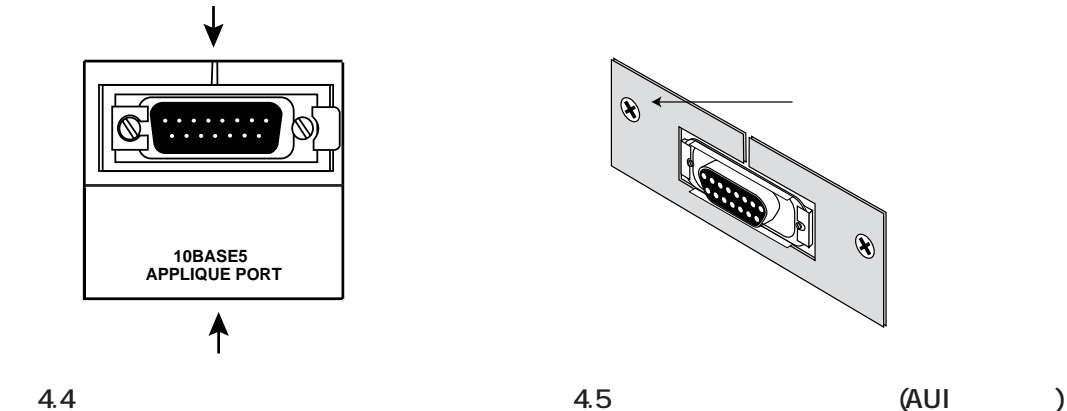

2. 図4.6に示すように、コネクタプレートの左右にある2つの皿ネジを取り外します。

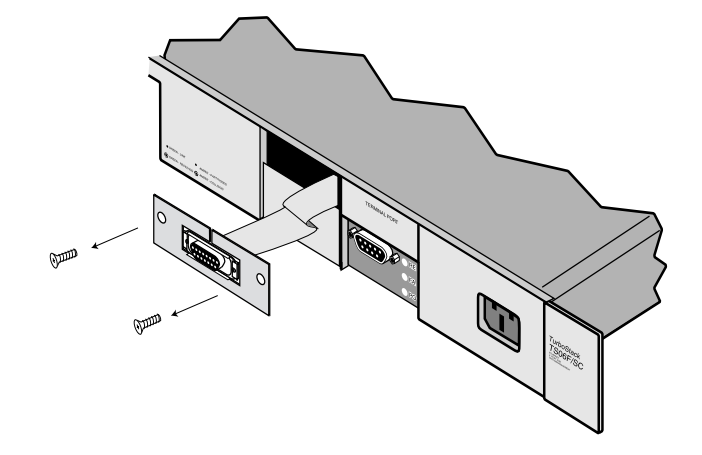

図 4.6 コネクタプレートのネジの取り外し

3. オプション(AUI)ポート部分全体を前面プレートからゆっくり取り外して、リボン ケーブルを取り出します。

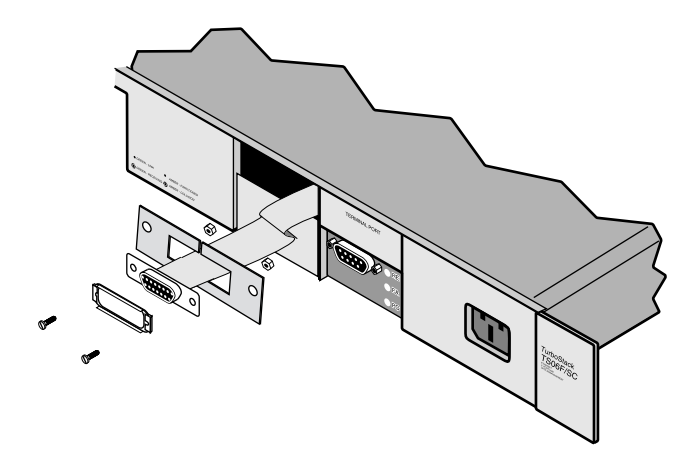

図 4.7 オプション(AUI)ポート部分全体の取り外し

- 4. スライドキットを止めている平頭ネジ(マイナス)をはずし、コネクタ部分と コネクタプレートを外します
- 5. ケーブルを軽くひねって、コネクタプレートのスリットから通過させて、オ プション(AUI)ポートのコネクタプレートをリボンケーブルから取りはずします。

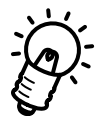

取りはずしたオプション(AUI)ポートのプレート、取り外したネジおよびナット類はきちん と保存しておいてください。

# 2) 10BASE2、10BASE-T または 10BASE-FL(光ファイパー)の取り付け手順

- 1. 前述の1)で説明した手順に従って、AUIポート用の付属品を取り外します。
- 2. 図 4.8に示すように、バックボーンポートのオプション(10BASE2, 10BASE-Tあるいは 10BASE-FL用)に AUI コネクタを差し込みます。

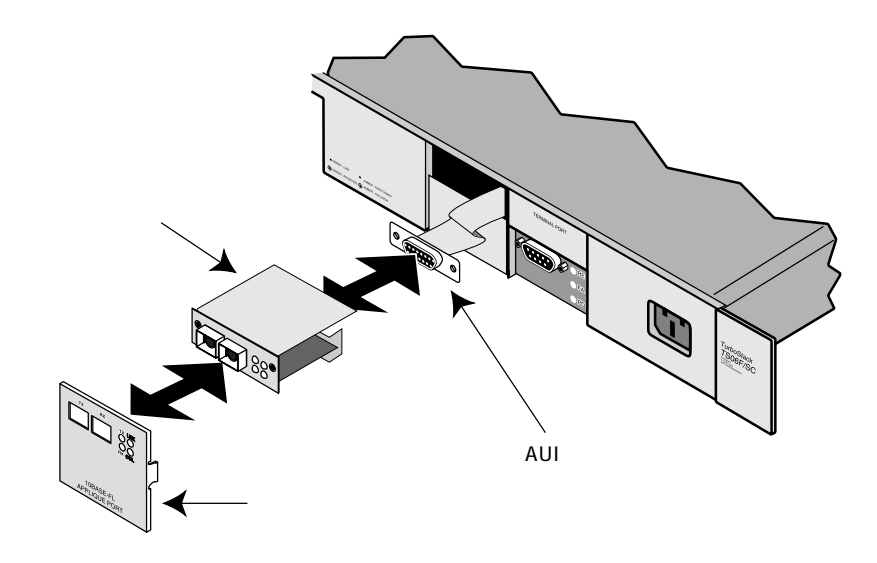

図 4.8 バックボーンポートのオプションの取り付け

 図 4.9に示すように、取り替え用のバックボーンポートのオプションに AUI コネク タを差し込んだ後、皿ネジで両脇を固定します。
 その際にあまり強く閉めすぎないように注意してください。

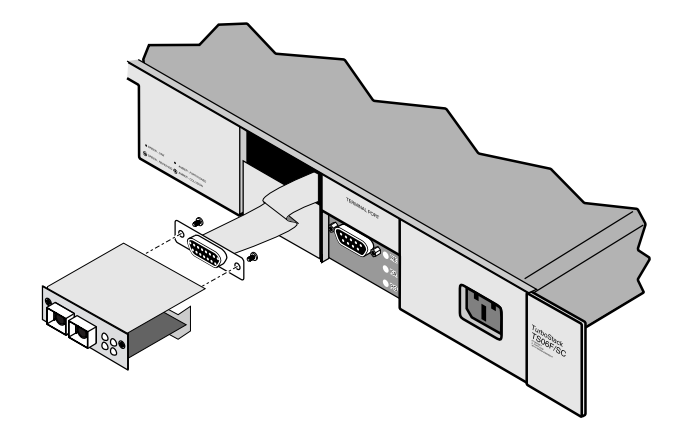

図 4.9 AUI コネクタへの取り付け

4. 最後に、それぞれのバックボーンポートに専用のカバープレートを「カチッ」と音 がするまで差し込んでください。

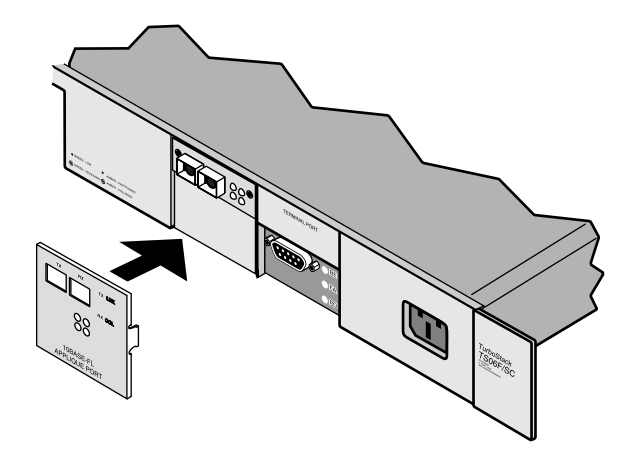

**2**4.10 専用カバープレートの取り付け

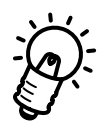

10BASE2をご使用になる場合、以下のようにケーブルの終端を接続する際に、ターミネー タを付けます。

10BASE2 **用のケーブルを終端する場合** (バックボーンポート用の10BASE2インタフェースには、ターミネータスイッチはありません。)

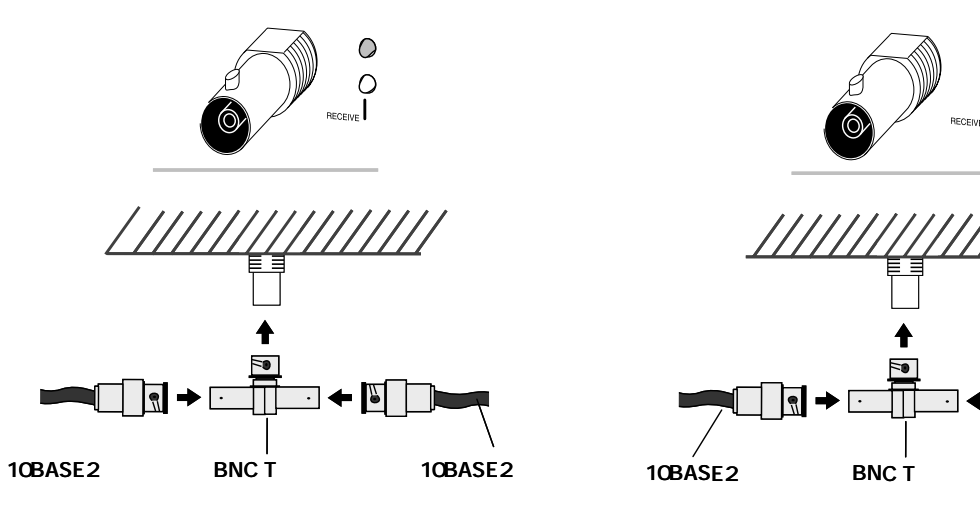

a) ケーブル間を接続する場合

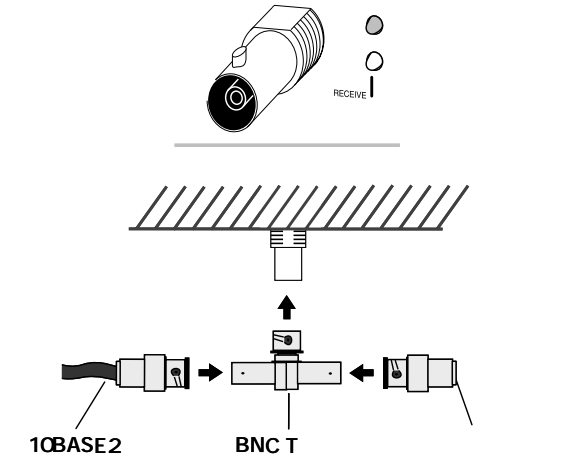

## b) ケーブルを終端する場合

## 3) 10BASE2、10BASE-Tまたは10BASE-FL(光ファイハー)の取り外し手順

バックボーンポートとして、AUI ポート以外のポートをご購入された場合は、AUI ポートの部品が同梱されていまるため、AUI ポートに取り替えてご使用できます)。

- 取り付けの10BASE2 10BASE-Tまたは10BASE-FLのカバープレートを取り外します。
- 2. バックボーンポート用の皿ネジを取り外して、バックボーンポートを取り出します。
- 3. AUI コネクタとリボンケーブルを固定しているなベネジを取り外します。
- 4. ポート部全体を注意しながら、引き抜きます。
- 5. AUI部分のネジをはずし、AUIコネクタを取り外します。

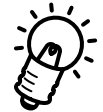

取り外した10BASE2 10BASE-Tまたは10BASE-FL用のオプションキットの各付属品 はきちんと保存しておいてください。

## 4) オプション(AUI)ポートの取り付け手順

- AUIケーブルをコネクタプレート上部のスリットに通しておきます。
  (軽くひねると、スリットを通過させることができます。)
- 2. 付属の(保管してあった)ネジ、ロックワッシャー、ナットで、AUIのバックボーンポートを本体の前面プレートに取り付けます(図 4.7を参照)。
- 3. 2つの皿ネジで、AUIのバックボーンポートを本体の前面プレートに固定します(図 4.6 を参照)。

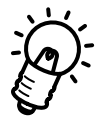

本体のネジ部分はやわらかいため、皿ネジを締めすぎないようにしてください。また、ケー ブルは傷つけないように注意してください。

4. 本体の前面にある AT-TSA5(AU 開のカバープレートを「カチッ」と音がするまで 差し込んでください(図 4.10を参照)。

# 自己診断機能と トラブルシューティング

5

本章では、TSシリーズハブの各 LED 表示と自己診断機能、トラブルシューティングについて説明します。

# 5.1 LED 表示

TSシリーズハブのフロントパネルには、ハブ全体の状態や各ポートの状態を示す LED ランプがついています。

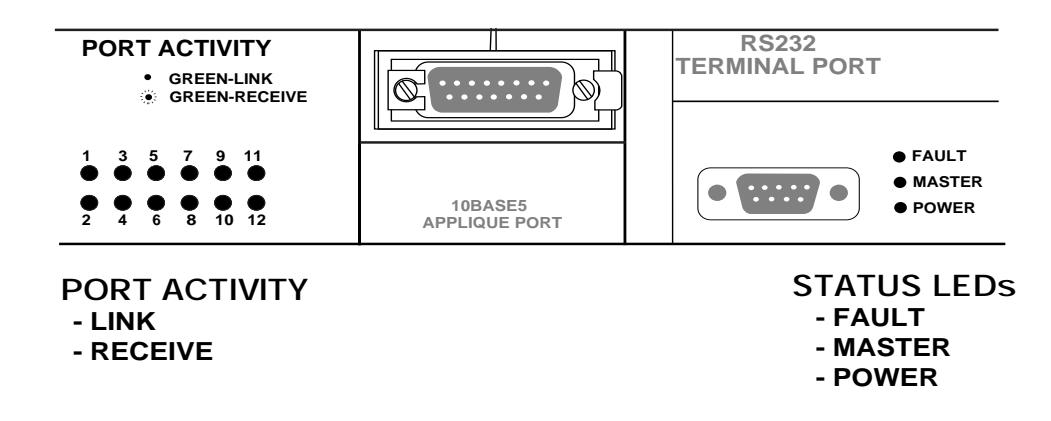

## 図 5.1 各 LED 表示 (TS12TR の場合)

それぞれ PORT ACTIVITY はモジュール全体の状況を示し、STATUS LEDs は各ポートの 接続状況を示し、バックパネルとフロントパネルの両方に表示されます。

PORT ACTIVITY 表示は、ソフトウェア設定で、「イーサメータ」(ネットワークの通信量 をグラフ表示する)に変更可能です。(TS12TRの場合は、12個の LED で表示。) イーサメータの設定については、別冊の「オペレーションマニュアル」の「4.8 イーサメー タ」を参照してください。

## STATUS LEDs

MASTER(橙色)

マスターがアクティブの状態の時に点灯するランプです。

スタンドアロン式で使用する場合はMASER LEDは点灯しますが、この機能は無効です。

#### POWER ( 緑色 )

TSシリーズハブに電源が正常に供給されている時に点灯するランプです。

#### FAULT ( 橙色)

TSシリーズハブに何らかの致命的な障害が発生した時に点灯するランプです。 通常の場合は、消灯しています。

電源投入 / リセット時には、診断機能が実行し一時的に赤色が点灯し、診断時に異 常が発生すると赤色が点灯したままになります。

マスターに障害が発生すると赤色が点灯し、バックアップがその障害を検出するとマスターの機能を代行します。

## **10BASE-T PORT ACTIVITY LED**

#### 点灯状態

正常にリンクしている状態の時に点灯しています。

#### 点滅状態

ポートがパケットを受信している時に点滅します。

### イーサメータ

この機能はソフトウェアによって設定され、TSシリーズのネットワークの通信量の 変化を示します。

## 5.1.1 **電源投入時の** LED 表示

電源投入時にはTSシリーズハブの各 LED は以下のような表示をします。

- 1. FAULT、MASTER および POWER LED が1秒間点灯します。
- MASTER および POWER LED は点灯したままになり、
  その他の各 LED はネットワークの通信状態に応じて点灯・点滅します。
- 3. 以上で診断が正常に終了したことになります。
  - ……ポートのLINK LED は接続が正常な場合に点灯し、RECEIVE はパケットを受信して いる時に点滅します。

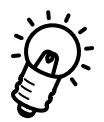

この MASTER LED は、内蔵ソフトウェア(Omega)が正常に機能している場合にのみ点灯 します。

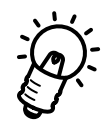

TSシリーズハブの重要なパーツに致命的な問題がある場合FAULT LEDが赤く点灯します。 電源のオンオフを繰り返しても、FAULT LED が赤く点灯している場合は、アライドテレ シスのサポートセンターにお問い合わせください。

## 5.1.2 自己診断項目

TSシリーズハブの自己診断機能は下記の項目から構成されています。

- ・Flash PROMチェックサムテスト
- ・Address PROMチェックサムテスト
- ・RAMチェックサムテスト
- ・Network Interface Chipテスト
- ・Serial Interface Chip テスト
- ・MPR Chipテスト

## 5.1.3 **ソフトウェアチェックサムテスト**

TSシリーズハブをリセットすると、内蔵ソフトウェアもチェックサムテストを行なってからロードされます。

チェックサムテストに失敗すると、自動的にバックアップバージョンのソフトウェアが ロードされます。バックアップバージョンは不揮発性のメモリに書き込まれています。 リセットされた時も、電源の再投入時と同じように、すべてのテストが成功すると、FAULT LEDは消灯して、POWER LED が点灯します。

## 5.1.4 **障害の程度が低い場合**

TSシリーズハブは、障害の程度によっては動作可能な場合もあります。 例えば、コンソールポートに障害が発生した場合にはコンソールポート接続での設定等は できなくなりますが、ネットワーク接続に関しては十分機能します。 しかし、プロセッサー等の重要なパーツの障害の場合は十分に機能しません。オペレー ションモードにならず、FAULT LED が点灯します。

# 5.2 トラブルシューティング

ここでは、TSシリーズハブの典型的なトラブルについて説明します。 トラブルの原因は様々ですので、ここでの説明はトラブルシューティングのガイドライン とお考えください。

## Q.1 **電源がオンにならない。**

対策:

- ・電源ケーブルに断線がないか確認してください。
- ・電源コンセントが通電されていることを確認してください。
- ・電源ケーブルの接続を確認してください。

これらが正常でも電源がオンにならない場合には、アライドテレシスのサポートセンター に問い合わせてください。

Q.2 PORT ACTIVITY が点滅したままになる。

#### 原因:

ソフトウェアの設定により、「イーサメータ」に設定されていることが考えられます。

#### 確認:

別冊の「オペレーションマニュアル」を参照しながら、TSシリーズハブの設定を確認してください。

- 1. Omegaのメインメニューから「管理情報(Administration)」を選びます。
- 次に、「通常の LED 表示」を選びます。
  ここで、「イーサメータ」に設定されていれば、ネットワークの通信量を検出していて、コリジョンの検出ではなかったことになります。
- 再設定が終わったら、リターンキーを2回押すとメインメニューに戻ります。
  「Q」を入力すると、終了します。

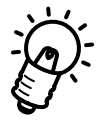

工場出荷時に設定では、PORT ACTIVITY LEDは「通常のLED表示(ポート動作状態)」に 設定されています。もし、「イーサメータ」の設定になっていれば、Omega ソフトウェア で設定を「通常のLED表示(ポート動作状態)」に変更してください。また、設定値を変 更せずにリセットした場合は、データの上書きは行われません。

## Q.3 通信できない。

対策:

## A. 電源を確認してください。

タコ足配線などで電源が不安定になると、機器が誤動作する可能性があります。TS シリーズハブは100V 50Hz/60Hzで正しく動作します。

## B. ハブやリピータの数が制限を越えていないか確認してください。

TSシリーズハブからネットワーク上で遠くにあるホスト(端末)が通信できないと きは、TSシリーズハブとホストの間にあるハブおよびリピータの数をチェックして ください。TSシリーズハブとホストの間に設置できるハブまたはリピータの数は4 台までです。 第2章の図2.3の「リピータを4台接続する上でのルール」を参照してください。

## C. MAU/ トランシーバーは正しく動作していますか?

AUI ケーブルを使用している場合は、トランシーバーのポートを差し代えて試して みてください。10BASE-Tを使用している場合は、ハブやMAUのLINK ランプが点 灯していることを確認してください。LINK ランプが点灯していない場合は、ケーブ ルの故障をチェックしてください(LINK ランプは、ハブ側と MAU側の両方が点灯 していなければなりません。また、LINK ランプは機器によっては"ON LINE" などと 呼ばれていることがあります。ご使用の機器のマニュアルを確認してください)。

## D. LAN のケーブルは大丈夫ですか?

ケーブルのトラブルは意外に多いものです。次のような項目は必ずチェックしてく ださい。

10BASE5 の場合

イエローケーブルの終端抵抗(ターミネータ)が緩んだり抜けたりしていません か? いつの間にか緩んでしまうこともあるようです。ターミネータがしっかりと 取り付けられていることを確認してください。特に、夏の暑いときケーブルを施設 した場合、冬になって芯線が収縮してしまい、N型コネクタの中心接点が引っ込ん でしまうことがあります。ターミネータを外して、中心接点の出具合を確認してく ださい。

AUI ケーブルは故障していませんか? 同じ AUI ケーブルを他の端末で使って試験 してみてください。また、別の AUI ケーブルを使って TSシリーズハブを試験して みてください。

ケーブルの長さが制限を越えていませんか? 10BASE5のケーブルは500メート ルまで、AUIケーブルは50メートルまでです(トランシーバーをカスケード接続し ている場合、AUIケーブルの総計が50メートルとなります)。 10BASE2 の場合

ネットワークの長さが制限を越えていませんか?

10BASE2は、イモヅル式に延長していくため、いつの間にか長さが制限を越えてし まうことがあります。10BASE2のネットワークは総延長185メートルまでです。

## 終端抵抗 (ターミネータ)の設定は合っていますか?

10BASE2ケーブルの先端を直接 10BASE2ポートに差し込む場合(下図の右の例) は、TERMINATOR スイッチは「On」(上)にします。

T字型バルブを使って接続する場合(下図の左の例)は、TERMINATORスイッチは「Off」(下)にします。

1) TS-08 のネットワークポートの場合

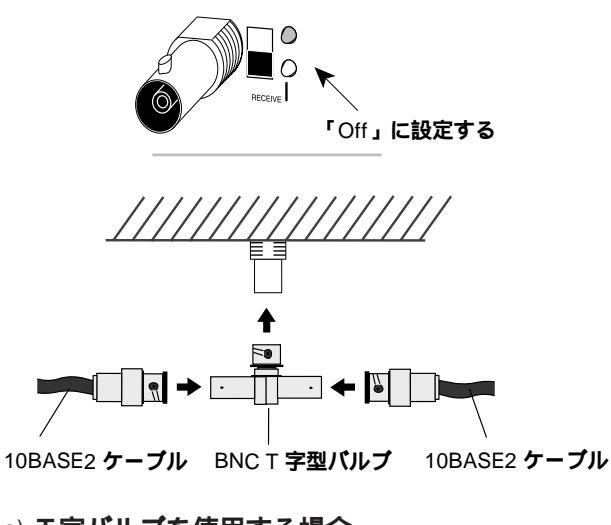

a) T字バルブを使用する場合 (TERMINATOR は「Off」にする)

図 Q.3.1 10BASE2 の接続(TS-08用)

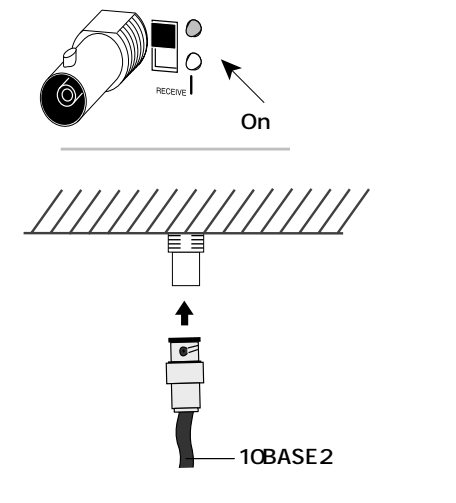

b) 10BASE2**ケーブルを直接差し込む** (TERMINATORは「On」にする)

#### 2) バックボーンポートの場合

(ターミネータスイッチは付いていません。)

ケーブルの終端を接続する場合は、ターミネータを付けます。

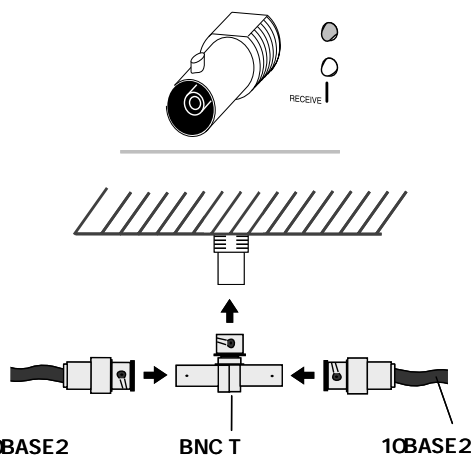

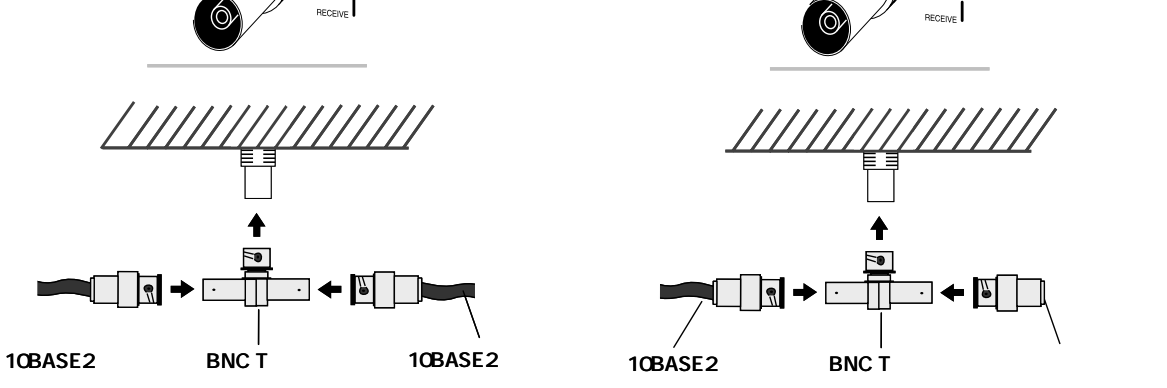

0

0

a) **ケーブル間を接続する場合** 

b) ケーブルを終端する場合

図 Q.3.2 10BASE2 の接続(バックボーンポート用)

10BASE-T の場合

正しいケーブルを使っていますか?

10BASE-Tの規格に合ったケーブルを使用してください。コネクタ形状が合っていても、内部のより合わせが規格と違うことがあります。

## ハブのポートを代えるとどうですか?

ハブの特定のポートが故障している可能性もあります。ケーブルを別のポートに差 し代えて試してください。

端末(パソコンやワークステーション)とハブの配線は正しく行われていますか? 端末とEH10B/8/12や各端末とハブ間の配線が正しく行われているか確認してくだ さい。

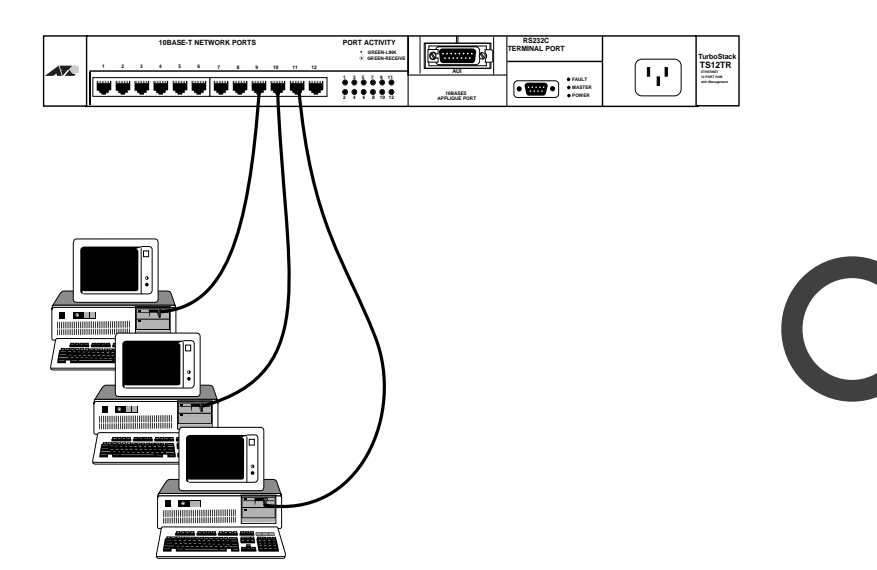

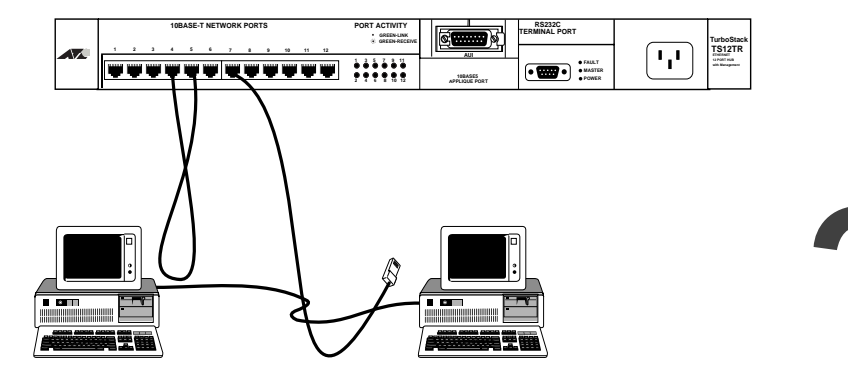

図Q.3.3 10BASE-Tの接続

#### ・LAN のケーブルを確認してください。

#### 正しいケーブルを使っていますか?

10BASE-Tの規格に合ったケーブルを使用してください。コネクタ形状が合っていても、内部のより合わせが規格と違うことがあります。

ハブのポートを代えるとどうですか?

ハブの特定のポートが故障している可能性もあります。ケーブルを別のポートに差 し代えて試してください。

端末(パソコンやワークステーション)とハブの配線は正しく行われていますか? 端末とTSシリーズハブや各端末とハブ間の配線が正しく行われているか確認してく ださい。

## E. フロントパネルの LED 表示(LINK、COLLISION)を確認してください。

通信を行おうとしているポートのLINK LEDが点灯していない場合は、ケーブルの 接続に問題がある場合があります。ケーブルの種類や接続状態を確認してください。

## F. Omega ソフトウェアでポート設定を確認してください。

Omega ソフトウェアのポートが Disable になっていると、通信できません。 各設定画面で、一つ一つ設定を確認してください。

# 6 AT-TS06F/STの概要

本章では、AT-TS06F/SD設置方法とその手順について説明します。

# 6.1 製品概要

この製品は、6ポートの光ファイバー対応のマネージメントハブです。

ST(ストレートチップ)には、バヨオネットタイプ接続用の2つのピンを使った接続コネ クタが付いています。

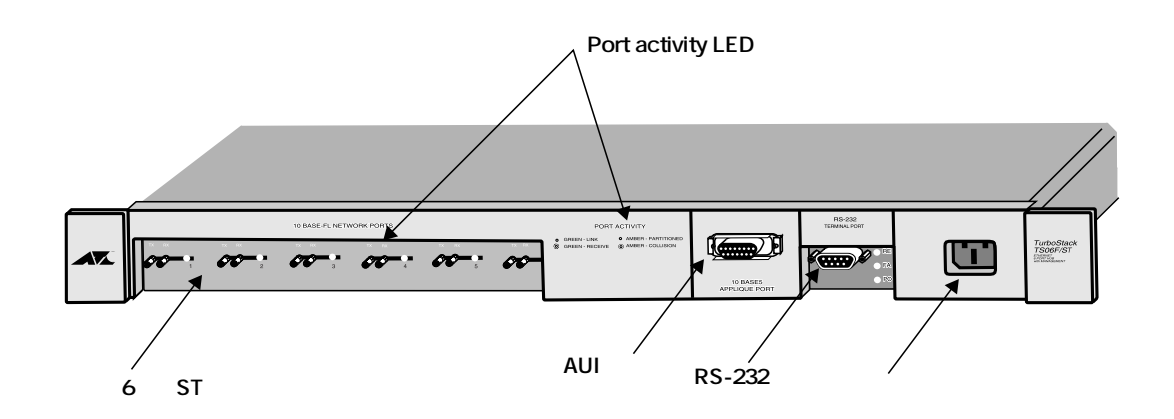

図 6.1 AT-TS06F/ST の前面パネル

# 6.2 10BASE-FL (光ファイバー)の配線の仕様

IEEE 10BASE-FLは、最長2kmのセグメントで10Mbpsイーサネットを構築する仕様で す。10BASE-FLは、10Mbpsイーサネットでは唯一電磁誘導の影響がない光媒体を使用 するインタフェースです。セグメントの最長も光ファイバーケーブルの限界である2kmの 接続が可能で屋外配線などにも利用されます。

AT-TS06F/STのハブは、62.5/12 会クロンおよび 50/12 会クロンの Full Duplex (全 二重)機能が搭載されています。通常、Full Duplex (全二重)の光ファイバーケーブルに は、"TX" あるいは "TD"(送信)と "RX" あるいは "RD" (受信)というラベルが付いていま す。これは、それぞれ伝送専用と受信専用のポートです。

デバイス上の受信ポート("RX" または"RD")と接続先のデバイス上の送信ポート("TX" または "TD")間の接続は、正しく行ってください。

## 6.2.1 **接続方法**

接続先装置を光ファイバーを介してAT-TS06F/STの光ファイバーポートの1つに接続する方法は、以下のとおりです:

- 1. 接続先の装置のTXとRXポートにそれぞれ、ケーブルの一方のコネクタを接続しま す
- 2. AT-TS06F/STLのRXポートに、もう一方のコネクタの片方を接続します。
- 3. LINK LED が点灯しているかどうか確認します。点灯していれば、もう一方を TX ポートに接続します。
- LINK LEDが点灯していない場合は、RXポートのケーブルを外して、ケーブルのも う一方をRXポートに接続します。LINK LED が点灯しているかどうか確認します。 点灯していれば、もう一方をTXポートに接続します。
- 5. 上記の3.と4.でもLINK LEDが点灯しない場合は、接続先の装置および光ファイバー ケーブルを確認してください。

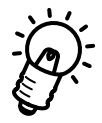

この時、"TX" と "RX" が必ずクロス接続となるようにしてください。

# 6.2.2 **光ファイバーコネクタ**

TS06F/STモデルには、ポートごとに ST タイプのコネクタを 1 対ずつ接続します。 図 6.2に、光ファイバーケーブル用の ST(ストレート・チップ) コネクタを示します。

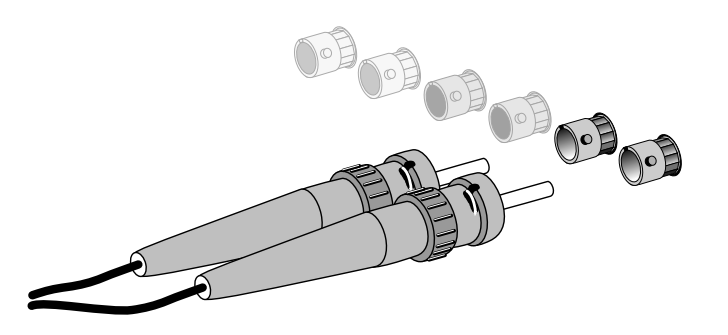

図 6.2 光ファイバーケーブル用の ST コネクタ

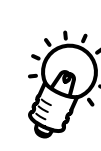

STコネクタは、コネクタをゆっくりひねって、STプラグのコンセントに正しく差し込んでください。その際に、力を入れすぎるとハブ本体にダメージを与えてしまうことがあるため注意してください。

# 6.3 **ポート上の**LED 表示

TS06F/STの前面パネルの中央にモニター用のLED ランプが付いています。 このLED ランプによって、TS06F/STの動作状態を確認できます(図 6.1を参照)。

GREEN LINK (緑色が点灯している状態)

緑色が点灯している場合は、ポートが正しくリンクされていて、パーティションされていないことを示します。

GREEN RECEIVE (緑色が点滅している状態)

緑色が点滅している場合は、ポートは正しくリンクされており、パーティションさ れておらず、データを受信中であることを示します。

AMBER PARTITION(橙色が点灯している状態)

橙色が点灯している場合は、ポートは正しくリンクされており、パーティションさ れていることを示します。

AMBER COLLISION(橙色が点滅している状態) 橙色が点滅している場合は、ポートは正しくリンクされいるが、ポート上にコリ ジョンが生じていることを示します。

NO LIGHT(ランプが何も点灯しない状態) ポートが動作していないことを示します。

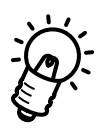

LINK LED が点灯しない場合は、次の原因が考えられます。

- 1. 一方のネットワーク装置がオフになっている(送信機が使用できない状態である)。
- 2. ケーブルが何らかのダメージを受けていたり、切断されていたり、あるいは伝送損 失が高い(たとえば、ケーブルが長過ぎるためランプが十分に点灯できない)。
- 3. RXポートを使用できない。
- ケーブル接続が誤っている。この場合は、RXポートのケーブルを外して、ケーブルのもう一方をRXポートに接続します。

# 6.4 コネクタ仕様

・10BASE-FL:STコネクタ (x 6)

・バックボーンポートのオプション

Fiber Optical インタフェース:SM/SMAコネクタ(AT-TSA1, AT-TS06F/ST-11) Fiber Optical インタフェース:SCコネクタ(AT-TSA2 AT-TS06F/ST-12) Fiber Optical インタフェース:STコネクタ(AT-TSA3 AT-TS06F/ST-13) AUI インタフェース:D-sub 15pin malコネクタ(AT-TSA2 AT-TS06F/ST-15) 10BASE2インタフェース:BNC 同軸コネクタ(AT-TSA8 AT-TS06F/ST-18) 10BASE-Tインタフェース:RJ-45 8 pin(AT-TSA9AT-TS06F/ST-19)

# 6.5 機械的、電気的および環境仕様

### ・物理仕様

寸法 重量 : 432 x 254 x 44 mm(Wk D × H)( 但し、突起部等含まず) : 2.3 Kg

#### ・電源部仕様

| 定格入力電圧 | : | AC 100V  |
|--------|---|----------|
| 入力電圧範囲 | : | 90~110V  |
| 定格周波数  | : | 50/60Hz  |
| 入力電流   | : | 1.0A     |
| 消費電力   | : | 20W      |
| 発熱量    | : | 17Kcal/h |

・LAN 接続インターフェース
 IEEE802.3 10BASE-FL × 6
 RS-232 D-sub 9ピンポート × 1 (コンソールポート)

#### ·動作環境

| 動作温度 | : | 0~ 40              |
|------|---|--------------------|
| 保存温度 | : | -20 ~ 50           |
| 相対湿度 | : | 5~ 80 %(但し、結露なきこと) |

#### ・LED 表示

| 10BASE-FL(×6) | : | Link                   |
|---------------|---|------------------------|
|               |   | Receive                |
|               |   | Collision(ユーザーが表示設定可能) |

Fault (x 1) Master (x 1) Power (x 1)

## ・MACアドレステーブルサイズ 300 MAC address/Hub

- ・マネージメントソフトウェア Omega ローカルコンソールマネージャ(標準で内蔵)
- ・取得承認
  - 安全性 : UL、TUV、CSA EMI(無線妨害波放射) : FCC Class A、VCCI クラス A

この装置は、情報処理装置等電波障害自主規制協議会(VCCI)の基準に基づくクラスA情報 処理装置です。この装置を家庭環境で使用すると電波妨害を引き起こすことがあります。この場 合には使用者が適切な対策を講ずるよう要求されることがあります。
# て AT-TS08の概要

本章では、AT-TS08の設置方法とその手順について説明します。

## 7.1 製品概要

AT-TS08は、BNC コネクター付属の8個の10BASE2ポート対応のマネージメントハブです。図7.1には、AT-TS08の前面画面を示します。

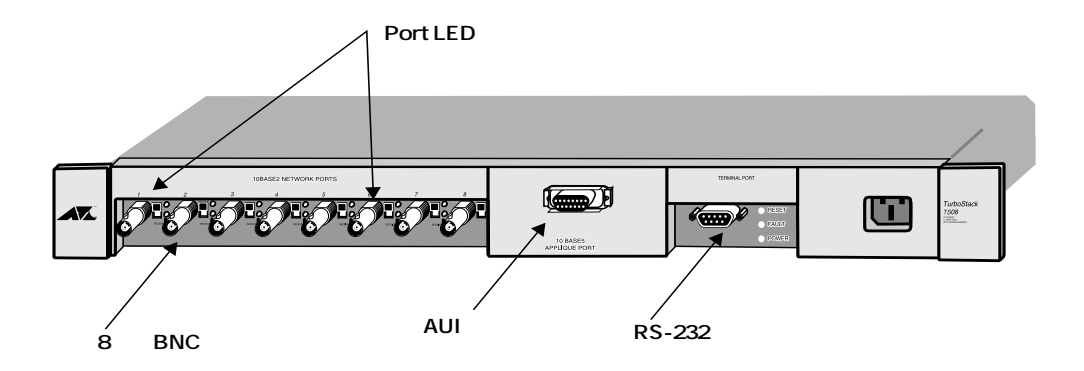

#### 図 7.1 AT-TS08 の前面図

ポート1~7は、標準の10BASE2のネットワークポートで、10BASE2ケーブル を使ってワークステーションへ、あるいはその他のネットワーク装置への接続時に 使用します。

ポート8は、ネットワークポートとカスケードポートを兼ねており、フロントパネ ルに "NORMAL/CASCADE"と示されています。 以下の用途で使用することができます。

- ・ ネットワーク装置(PCなど)の接続用(他のポートと同様に)
- カスケードポートとしてポート8を使用する場合は、ケーブルのもう一方を 接続先のリピータのポート1、あるいは任意の10BASE2ポートに接続しま す(リンクセグメントとしての接続)。

#### 7.1.1 10BASE2 の配線仕様

10BASE2(シンネット)には、同軸ケーブル(RG58を使用してください。RG58 は、10MHzの BNC シリーズのコネクター用のケーブルです。

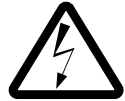

落雷などによる感電事故や機器の損傷を防ぐために、1セグメントのケーブルの一 カ所を接地してください(必ず一点のみ接地してください)。

## 7.2 PORT ACTIVITY LED

TS08の前面パネルの中央にモニター用の LED ランプが付いています。 この LED ランプによって、TS08の動作状態を確認できます(図7.1を参照)。

#### 7.2.1 AT-TS08 のポートの LED 表示

各 10BASE2ポートには、2 個の LED ランプが付いています。

ON LINE(緑色が点灯している状態) ポートがパーティションされていないことを示しています。

RECEIVE(橙色が点滅している状態) ポートがイーサネットパケットを受信時に点滅します。

# 7.3 **ターミネータのスイッチ**

前面パネルのポート1~8にBNCコネクターを直接差し込みます。 各ポートの横にそれぞれ50 終端のスイッチが付いています。

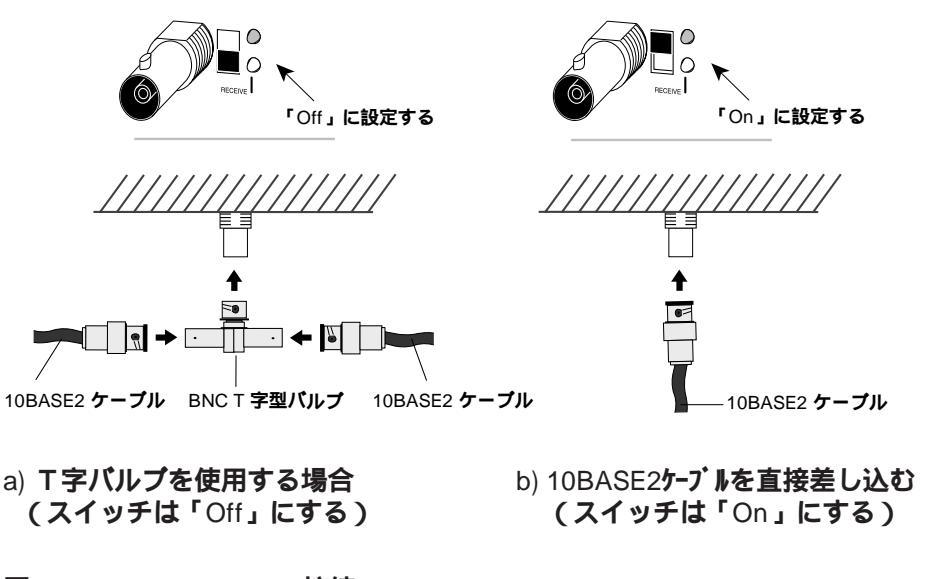

図 7.2 10BASE2 の接続

ケーブルの先端にBNC 字型コネクターを使用しない場合は、50 ターミネー タスイッチを「On(1)」にしてポートの終端を使用可能な状態にしてください。 ケーブルの先端にBNC T字型コネクターを差し込む場合は、スイッチを「Off (0)」にしてポートの終端を使用できない状態にしてください。

## 7.4 コネクタ仕様

・10BASE2: BNCコネクタ (x 8)

・バックボーンポートのオプション

Fiber Optical インタフェース: SM/SMAコネクタ(AT-TSA1, AT-TS08-11) Fiber Optical インタフェース: SCコネクタ(AT-TSA2 AT-TS08-12) Fiber Optical インタフェース: STコネクタ(AT-TSA3 AT-TS08-13) AUI インタフェース: D-sub 15pin malコネクタ(AT-TSA2 AT-TS08-15) 10BASE2インタフェース: BNC同軸コネクタ(AT-TSA8 AT-TS08-18) 10BASE-Tインタフェース: RJ-45 8 pin(AT-TSA9 AT-TS08-19)

## 7.5 機械的、電気的および環境仕様

・物理仕様 寸法 : 432 x 254 x 44 mm(Wk D x H)(但し、突起部等含まず) 重量 : 2.5 Kg ·電源部仕様 : AC 100V 定格入力電圧 入力電圧範囲 90~110V : 定格周波数 : 50/60Hz 入力電流 1.0A : 27W 消費電力 : 発熱量 23Kcal/h : ・LAN接続インターフェース IEEE802.3 10BASE2 × 8 RS-232 D-sub 9ピンポート × 1 (コンソールポート) ·動作環境 動作温度 : 0~ 40 保存温度 : -20 ~ 50 相対湿度 : 5~80%(但し、結露なきこと) ・LED 表示 10BASE2 ( × 8) Link : Receive Collision (ユーザーが表示設定可能) Fault  $(\times 1)$ Master (x 1) Power  $(\times 1)$ ・MACアドレステーブルサイズ 300 MAC address/Hub ・マネージメントソフトウェア Omega ローカルコンソールマネージャ(標準で内蔵) ・取得承認 安全性 : UL、TUV、CSA EMI(無線妨害波放射) : FCC Class A、VCCI クラス A

この装置は、情報処理装置等電波障害自主規制協議会(VCCI)の基準に基づくクラスA情報 処理装置です。この装置を家庭環境で使用すると電波妨害を引き起こすことがあります。この場 合には使用者が適切な対策を講ずるよう要求されることがあります。

# AT-TS12TR および24TR の概要

R

本章では、AT-TS12TRおよび24TRの設置方法とその手順について説明します。

## 8.1 製品概要

AT-TS12TRおよび24TRは、RJ-45コネクター接続(UTPポート)のそれぞれ12個 と24個の10BASE-Tポート対応のマネージメントハブです。

## 8.1.1 RJ-45 **コネクター**

AT-TS12TRおよび24TRでは、それぞれ12個および24個のRJ-45コネクターを 使用しているため、Telcoタイプのケーブルアダプターは必要はありません。

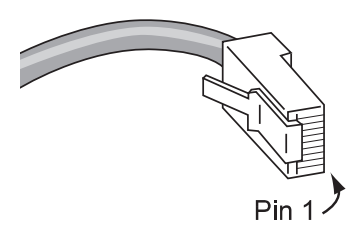

図 8.1 RJ-45 **コネクター** 

## 8.2 AT-TS12TR の概要

## 8.2.1 ポート上の LED 表示

TS12TRの前面パネルの中央にモニター用のLEDランプが付いています。 このLEDランプによって、TS12TRの動作状態を確認できます(以下を参照)。

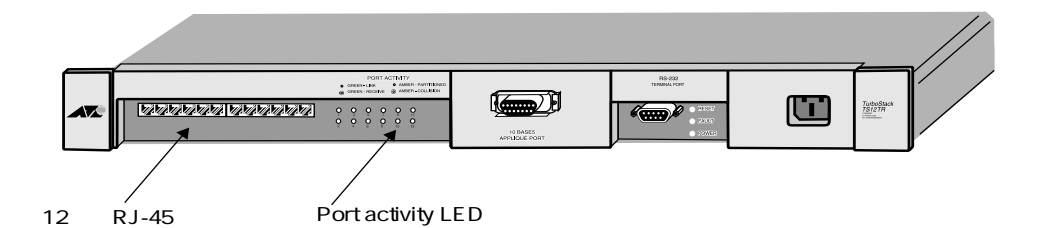

図 8.2 AT-TS12TR ポート上の LED ランプ

GREEN LINK (緑色が点灯している状態)

特定のポートは正しくリンクされており、パーティションされていないことを示し ます。

GREEN RECEIVE (緑色が点滅している状態)

ポート上でイーサネットパケットを受信した時に、ポート上のLEDランプが点滅し ます。

NO LINK (ランプが点灯しない場合)

接続されている10BASE-Tの装置がリンクテスト機能に応じない場合は、LEDが点 灯しません。ワークステーションの電源が「Off」であったり、ツイストペアケーブ ルに問題がある場合などに起きます。

# 8.3 AT-TS24TR の概要

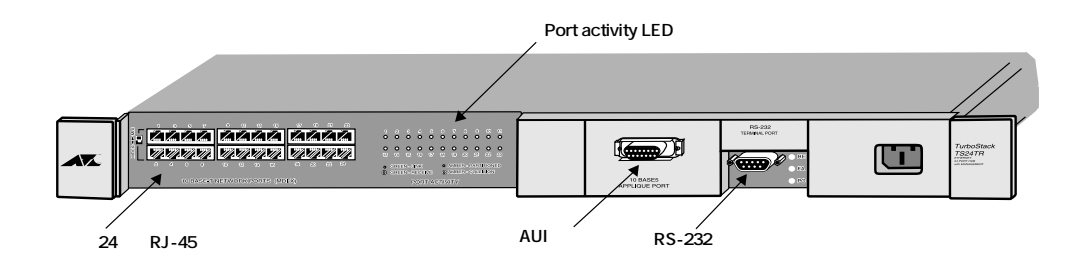

図 8.3 AT-TS24TR のポート上の LED ランプ

## 8.3.1 MDI/MDI-X **スイッチ**

本装置には、<u>ポート"1"にMDI/MDI-Xスイッチが付いています</u>。このスイッチを"MDI" に 切り替えることにより、ハブ間をストレートケーブルで接続することができます。そのた め、クロスケーブルを使用する必要はありません。

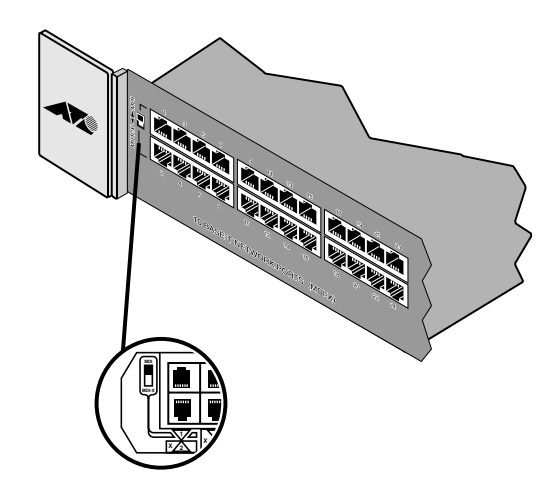

図 8.4 MDI/MDI-X スイッチ

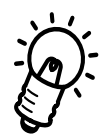

10BASE-Tポート"1"を使って、他のハブとカスケード接続したり、NIC(パソコンに取り 付けられたイーサネットアダプタなど)と接続する場合、LINK LEDが点灯しない(通信 できない)ときは、「MDI/MDI-X」スイッチを切り替えてみてください。

「MDI/MDI-X」のスイッチの設定が誤っていても、ハブ本体にダメージを与えることはあ りません。

#### 8.3.2 ポート上の LED ランプ

TS24TRの前面パネルの中央にモニター用のLED ランプが付いています。 このLED ランプによって、TS24TRの動作状態を確認できます。

GREEN LINK (緑色が点灯している状態)

ポートが正しくリンクされており、パーティションされていないことを示します。

GREEN RECEIVE (緑色が点滅している状態)

ポート上でイーサネットパケットを受信した時に、各ポートに対応しているLEDラ ンプが点滅します。

AMBER PARTITION (橙色が点灯している状態)

各ポートに対応しているLEDランプが橙色に点灯し、かつLINK LEDが点灯してい る場合は、ポートが他のポートとパーティッションされていることを示します。 管理機能またはリンク上のエラー条件に応じてパーティッションされる場合があり ます。

AMBER COLLISION(橙色が点滅している状態) ポート上でコリジョンを検出した時に、一時的に橙色が点滅します。

NO LINK (ランプが点灯しない場合)

接続されている10BASE-Tの装置がリンクテスト機能に応じない場合は、LEDが点 灯しません。ワークステーションの電源が「Off」であったり、ツイストペアケーブ ルに問題がある場合などに起きます。

## 8.4 コネクタ仕様

- TS12TRの場合:
  ・10BASE-T (x 12)
  - ・バックボーンポートのオプション

Fiber Opticalインタフェース:SM/SMAコネクタ(AT-TSA1, AT-TS12TR-11) Fiber Optical インタフェース:SCコネクタ(AT-TSA2 AT-TS12TR-12) Fiber Optical インタフェース:STコネクタ(AT-TSA3 AT-TS12TR-13) AUIインタフェース:D-sub 15pin malコネクタ(AT-TSA2、AT-TS12TR-15) 10BASE2インタフェース:BNC同軸コネクタ(AT-TSA8 AT-TS12TR-18) 10BASE-Tインタフェース:RJ-45 8 pin(AT-TSA9 AT-TS12TR-19)

- 2. TS24TRの場合:
  - •10BASE-T (x 24)
  - ・バックボーンポートのオプション

Fiber Opticalインタフェース:SM/SMAコネクタ(AT-TSA1, AT-TS24TR-11) Fiber Optical インタフェース:SCコネクタ(AT-TSA2 AT-TS24TR-12) Fiber Optical インタフェース:STコネクタ(AT-TSA3 AT-TS24TR-13) AUIインタフェース:D-sub 15pin malコネクタ(AT-TSA2、AT-TS24TR-15) 10BASE2インタフェース:BNC同軸コネクタ(AT-TSA8 AT-TS24TR-18) 10BASE-Tインタフェース:RJ-45 8 pin(AT-TSA9AT-TS24TR-19)

## 8.5 機械的、電気的および環境仕様

・物理仕様

寸法 : 432 x 254 x 44 mm(Wk D x H)(但し、突起部等含まず)
 重量 : 2.2 Kg(TS12TR) 2.5Kg(TS24TR)

#### ・電源部仕様

1.

2.

TS12TRの場合 定格入力電圧 : AC 100V 入力電圧範囲 : 90~110V 定格入力周波数 : 50/60Hz 入力電流 0.5A : 消費電力 14W : 発熱量 : 12Kcal/h

| TS24TRの場合 |   |          |
|-----------|---|----------|
| 定格入力電圧    | : | AC 100V  |
| 入力電圧範囲    | : | 90~110V  |
| 定格入力周波数   | : | 50/60Hz  |
| 入力電流      | : | 0.6A     |
| 消費電力      | : | 15W      |
| 発熱量       | : | 12Kcal/h |

#### ・LAN接続インターフェース

| 1. | TS12TRの場合:          |   |             |
|----|---------------------|---|-------------|
|    | IEEE802.3 10BASE-T  | × | 12          |
|    | RS-232 D-sub 9ピンポート | × | 1(コンソールポート) |

 TS24TRの場合: IEEE802.3 10BASE-T × 24 RS-232 D-sub 9ピンポート × 1 (コンソールポート)

#### ·動作環境

| 動作温度 | : | 0~ 40       |         |
|------|---|-------------|---------|
| 保存温度 | : | -20 ~ 50    |         |
| 相対湿度 | : | 5~ 80 %(但し、 | 結露なきこと) |

| ・LED 表示 |                                          |        |                        |
|---------|------------------------------------------|--------|------------------------|
| 1.      | TS12TRの場合:                               |        |                        |
|         | 10BASE-T( × 12)                          | :      | Link                   |
|         |                                          |        | Receive                |
|         |                                          |        | Collision(ユーザーが表示設定可能) |
|         | Fault (×1)                               |        |                        |
|         | Master (×1)                              |        |                        |
|         | Power (×1)                               |        |                        |
| 2       | TS24TRの場合・                               |        |                        |
| 2.      | $10BASE-T(\times 24)$                    | :      | Link                   |
|         |                                          |        | Receive                |
|         |                                          |        | Collision(ユーザーが表示設定可能) |
|         | Fault (×1)                               |        |                        |
|         | Master ( × 1)                            |        |                        |
|         | Power (×1)                               |        |                        |
|         |                                          |        |                        |
| ・MACアド  | レステーブルサイズ                                |        |                        |
| 300     | MAC address/Hub                          |        |                        |
| . フゥージ  | イントンフトウィブ                                |        |                        |
|         | ヘノドタノドウェア<br>ローカルコンハールマネージ               | ち ( 棹  | 進で内蔵)                  |
| One     | уа ц ////ц////////////////////////////// | เ≀ (ไฮ |                        |
| ・取得承認   |                                          |        |                        |
| 安全      |                                          |        |                        |

安全性 : UL、TUV、CSA EMI(無線妨害波放射) : FCC Class A、VCCI クラス A

この装置は、情報処理装置等電波障害自主規制協議会(VCCI)の基準に基づくクラス A情報処理装置です。この装置を家庭環境で使用すると電波妨害を引き起こすことがあり ます。この場合には使用者が適切な対策を講ずるよう要求されることがあります。

# 9 AT-TS24TRS の概要

本章では、スレーブモデルのAT-TS24TRSの設置方法とその手順について説明します。

## 9.1 製品概要

AT-TS24TRSは、UTPケーブル用の24個のシールド付きRJ-45コネクター対応のハブです。また、この製品には、管理ソフトウェアを実装していないため、管理機能を持たないハブ(「スレーブ」モジュール)としてのみ動作可能です。

AT-TS24TRSは、機能性と信頼性を最大限に確保するために、当社の開発による ASIC(アプリケーション固有の集積回路)を基盤としています。

図 9.1 では、AT-TS24TRSE デルのハブの前面図を示します。

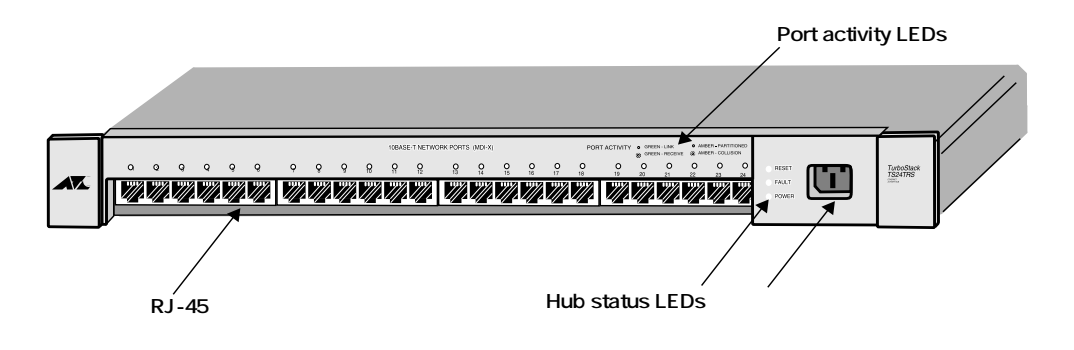

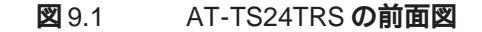

## 9.1.1 バックパネルの特徴

AT-TS24TRSのバックパネルのレイアウトと特徴は、以下のとおりです。

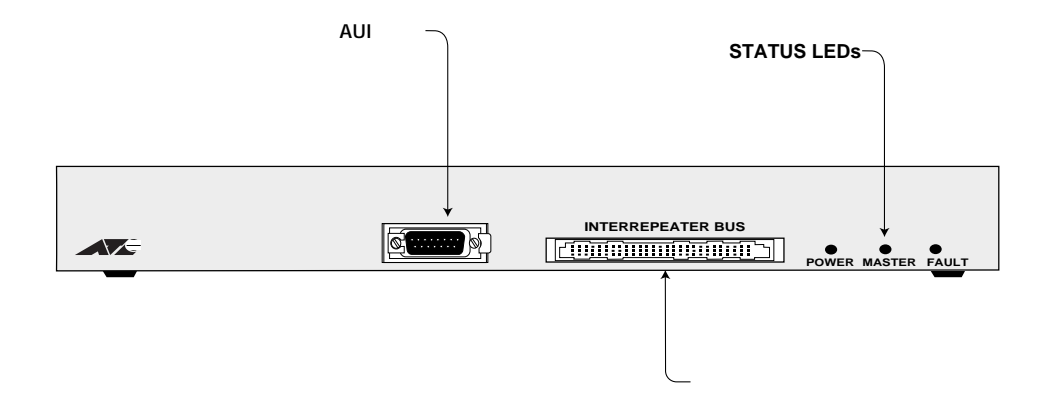

図 9.2 AT-TS24TRS のバックパネル

- 専用シャーシ用のバスコネクタ(TSシリーズのモジュールをシャーシ内のバックプレーンのバスに接続します。)
- ・ ハブ全体の情報を提供する STATUS LEDs(便宜上、LEDは、フロントパネルとバッ クパネル上の両方に付いています。)
- ・ AUI ポート

## 9.1.2 スレーブモデルの機能

AT-TS24TRSは、IEEE802.3およびイーサネット規格に対応しています。 このスレーブモデル(AT-TS24TRSは、TSシリーズのマスターモデルと共に使用する場 合、TSシリーズハブ用のOmega エージェント、SNMP(簡易ネットワーク管理プロトコ ル) MIB-II(管理情報ベースのバージョンII)、リピータ MIB およびプライベート MIB を サポートします。

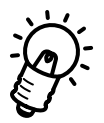

AT-TS24TRSを管理するには、シャーシ内でマネージメントハブが"マスター"として動作していなければなりません。

#### 9.1.3 设置方法

AT-TS24TRSは、「マスター」モジュールの管理下にあるため、通常"スレープ"といいます。AT-TS24TRSは、以下の3つの設定方法のいずれかで動作します。

- 管理機能を持たないスタンドアロン式のリピーターとして設定する場合
  スタンドアロン式のスレーブモジュールは、各種のネットワーク設定においてリタイミング機能とプリアンプル再生機能を行います。この場合、AUIポートを用いてネットワークバックボーンに接続できます。
- シェアード・シャーシ内で、マスターの管理下にあるモジュールとして設定する場合
- セグメンテッド・シャーシ内で、マスターの管理下にあるモジュールとして設定す る場合

TSシリーズのスレーブハブは、据置用および19インチラック用の専用シャーシに最大8 台(この場合の8台は、シェアードタイプのシャーシのみ)まで収納することができます。 各モジュールは、バックプレーンを使って専用シャーシに接続されているため、ネット ワークトポロジー上では1台のハブとして動作します。これにより、最低コストでネット ワークの構築と再構成を効率よく行うことができます。

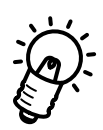

4および8スロットのシェアード・シャーシと7スロットのセグメンテッド・シャーシを お使いになる場合、スレーブモデル(AT-TS24TRSDAUIポートはシャーシの背面が塞 がれてしまうため使用できなくなります。

複数のAT-TS24TRSは、バックプレーンコネクターを使ってスタック接続することにより1台の論理ハブとなり、複数のポートに接続することができます。

#### 9.1.4 ポート上の LED ランプ

TS24TRSの前面パネルの中央にモニター用のLEDランプが付いています。 このLEDランプによって、TS24TRSの動作状態を確認できます。

GREEN LINK (緑色が点灯している状態)

ポートが正しくリンクされており、パーティションされていないことを示します。

GREEN RECEIVE (緑色が点滅している状態)

ポート上でイーサネットパケットを受信した時に、各ポートに対応しているLEDラ ンプが点滅します。

AMBER PARTITION (橙色が点灯している状態)

各ポートに対応しているLEDランプが橙色に点灯し、かつLINK LEDが点灯してい る場合は、ポートが他のポートとパーティッションされていることを示します。 管理機能またはリンク上のエラー条件に応じてパーティッションされる場合があり ます。

AMBER COLLISION(橙色が点滅している状態) ポート上でコリジョンを検出した時に、一時的に橙色が点滅します。

NO LINK (ランプが点灯しない場合)

接続されている10BASE-Tの装置がリンクテスト機能に応じない場合は、LEDが点 灯しません。ワークステーションの電源が「Off」であったり、ツイストペアケーブ ルに問題がある場合などに起きます。

SELF-TEST (緑色が点滅している状態)

この状態は、電源投球時にハブモジュールが自己診断テストを行っていることを示 します。この自己診断テストは、ポートが正しくリンクされるまで、あるいはハブ モジュールがシャーシのバックプレーンに正しく接続されるまで続行されます。

## 9.2 AT-TS24TRS のポート接続

AT-TS24TRSのAUIポートはバックパネル上にあり、スタンドアロン式でハブをネット ワークへ接続する際に使用します。

## 9.2.1 **ステーションポート**

AT-TS24TRSには、工場出荷時に24個のRJ-45コネクターが実装されています。

## 9.3 UTP による Hub-to-MAU の配線

ハブとMAU(Media Access Unit)トランシーバー間、あるいはハブとNIC(Network Interface Controller)間における 10BASE-Tのリンク時には、ストレートケーブルをお使いください。

UTPケーブルの詳細については、付録Bの「UTP仕様」を参照してください。

## 9.4 **コネクタ仕様**

•10BASE-T(x 24)

・バックボーンポートのオプション

Fiber Optical インタフェース:SM/SMAコネクタ(AT-TSA1, AT-TS24TRS-11) Fiber Optical インタフェース:SCコネクタ(AT-TSA2 AT-TS24TRS-12) Fiber Optical インタフェース:STコネクタ(AT-TSA3 AT-TS24TRS-13) AUI インタフェース:D-sub 15pin malコネクタ(AT-TSA2 AT-TS24TRS-15) 10BASE2インタフェース:BNC 同軸コネクタ(AT-TSA8 AT-TS24TRS-18) 10BASE-Tインタフェース:RJ-45 8 pin(AT-TSA9AT-TS24TRS-19)

## 9.5 機械的、電気的および環境仕様

・物理仕様 寸法 : 432 x 254 x 44 mm(Wk D x H)(但し、突起部等含まず) 重量 : 2.5 Kg ・電源部仕様 : AC 100V 定格入力電圧 90~110V 入力電圧範囲 : 定格周波数 50/60Hz : 入力電流 0.6A : 消費電力 : 12W 発熱量 : 10Kcal/h ・LAN接続インターフェース IEEE802.3 10BASE-T × 24 RS-232 D-sub 9ピンポート × 1 (コンソールポート) ·動作環境 : 0~ 40 動作温度 : -20 ~ 50 保存温度 : 5~80%(但し、結露なきこと) 相対湿度 ・LED 表示 10BASE-T( × 24) Link : Receive Collision (ユーザーが表示設定可能) Fault  $(\times 1)$ Master (x 1) Power  $(\times 1)$ ・MACアドレステーブルサイズ 300 MAC address/Hub ・マネージメントソフトウェア Omega ローカルコンソールマネージャ(標準で内蔵) ·取得承認 : UL、TUV、CSA 安全性 EMI(無線妨害波放射) : FCC Class A、VCCI クラス A

この装置は、情報処理装置等電波障害自主規制協議会(VCCI)の基準に基づくクラス A情報処理装置です。この装置を家庭環境で使用すると電波妨害を引き起こすことがあり ます。この場合には使用者が適切な対策を講ずるよう要求されることがあります。

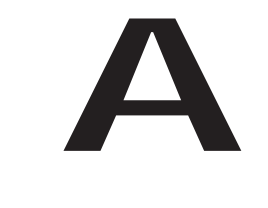

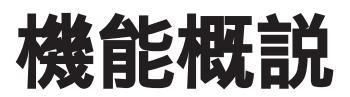

本章では、TSシリーズハブのセキュリティ機能について概説します。

## A.1 セキュリティ機能

TSシリーズハブは、あらかじめ登録された端末のMACアドレスと異なる端末(未確認端 末)が接続された場合、不正侵入を防止する機能を備えています。

下の図の例では、登録されていない"X" という端末からのデータを受信した場合には、パ ケットを受信したポート(下の例では、ポート9)の切り離し(ディセーブル)や SNMP Trap の発行を行なわせることができます。

この機能は、TSシリーズハブに内蔵されたOmegaソフトウェアによって設定を行います。 「学習モード」で、MACアドレスを記録し、「セキュリティ機能モード」に設定すると、登録されているMACアドレス以外からのデータを受信した際にセキュリティ機能が働きます。

操作方法など詳細については、別冊の「オペレーションマニュアル」の第8章「セキュリ ティ機能」を参照してください。

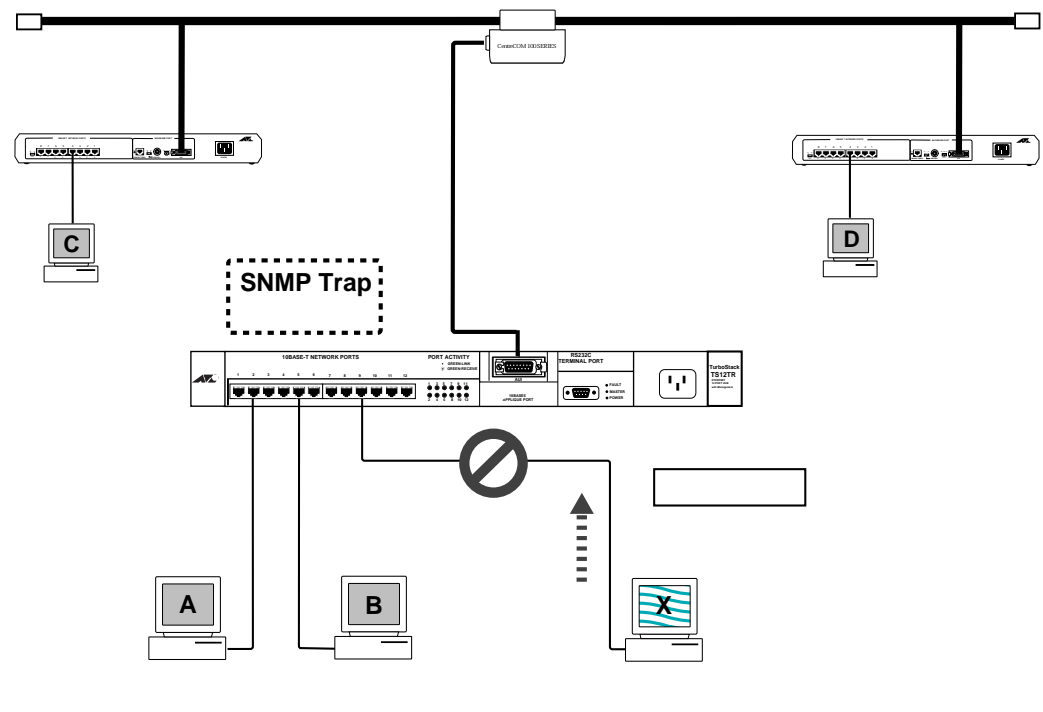

図 A.1 TS シリーズハブのセキュリティ機能

## A.1.1 **ソースアドレステーブル(SAT)**

TSシリーズハブは、MACアドレスを記録するデータベースをもち、最大300個まで登録 できます。このソースアドレステーブルは、Omega ソフトウェア(コンソール端末)を使 用して、すでに登録されている MACアドレスの表示・削除・新たなアドレスの追加など の操作を行うことができます。

#### ソースアドレス学習モード

- (1) 「セキュリティ機能」モード
  - 学習モードで登録されたMACアドレス以外の端末からのデータを受信した場合にセキュリティ機能を働かせるモードです。

この機能は

・SNMP Trapの発行

・ポートの切り離し (ディセーブル)

の2つを組み合わせてることにより、4つのバリエーションで設定できます。 詳細については、この章の後半で説明します。

(2) 「学習機能」モード

接続された端末のMACアドレスを記録するモードです。パケットを受信する度に、 新たなMACアドレスが登録されます。 このモードでは、MACアドレスの登録だけが行われ、セキュリティ機能は無効とな ります。

#### MAC アドレスセキュリティ

ソースアドレス学習モードにおいて、「セキュリティ機能」モードを選択した場合にのみ設 定が必要になります。

- (1) SNMP Trap の発行(ポートはイネーブルのまま) 設定された SNMP マネージャ端末に対して、「Trap」を発行します。この「Trap」 には、ハブ名、モジュール名、ポート番号、未確認端末のMACアドレスなどのSNMP MIB 情報が含まれています。
- (2) ポートの切り離し(SNMP Trap は発行しない)
  不正侵入のあったポートを切り離し(ディセーブル)ます。Omega ソフトウェアで
  イネーブルにするまで、このポートは使用できません。
- (3) SNMP Trap の発行とポートの切り離し
  SNMP Trapの発行とポートの切り離しの両方を行います。
- (4) ノーアクション
   「SNMP Trap発行」および「ポートの切り離し」のどちらも行いません。
   ただし、ソースアドレステーブルはロックされますので、新たなMACアドレスのエ
   ントリは行われません。

B

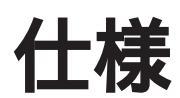

本章は、TSシリーズハブに関する詳細な情報を必要とする方を対象として説明しています。

# B.1 コネクタの仕様

## ・バックプレーンコネクタインターフェース

コネクタは、96ピンの平型 VME コネクタが使用されています。

| <b>C1</b> | <b>C32</b>  |
|-----------|-------------|
| <b>B1</b> | <b>B</b> 32 |
| A1        |             |
| AI        |             |

| (A1)  | NO CONNECT | (B1)  | NO CONNECT | (C1)  | NO CONNECT |
|-------|------------|-------|------------|-------|------------|
| (A2)  | NO CONNECT | (B2)  | NO CONNECT | (C2)  | NO CONNECT |
| (A3)  | NO CONNECT | (B3)  | NO CONNECT | (C3)  | NO CONNECT |
| (A4)  | GROUND     | (B4)  | GROUND     | (C4)  | GROUND     |
| (A5)  | GROUND     | (B5)  | GROUND     | (C5)  | GROUND     |
| (A6)  | D0         | (B6)  | A0         | (C6)  | BOXA0      |
| (A7)  | D1         | (B7)  | A1         | (C7)  | BOXA1      |
| (A8)  | D2         | (B8)  | A2         | (C8)  | BOXA2      |
| (A9)  | D3         | (B9)  | A3         | (C9)  | IRCOL0     |
| (A10) | D4         | (B10) | IRRD       | (C10) | IRCOL1     |
| (A11) | D5         | (B11) | IRWR       | (C11) | IRCOL2     |
| (A12) | D6         | (B12) | NO CONNECT | (C12) | IRCOL3     |
| (A13) | D7         | (B13) | NO CONNECT | (C13) | IRCOL4     |
| (A14) | NO CONNECT | (B14) | NO CONNECT | (C14) | IRCOL5     |
| (A15) | NO CONNECT | (B15) | NO CONNECT | (C15) | IRCOL6     |
| (A16) | GROUND     | (B16) | GROUND     | (C16) | GROUND     |
| (A17) | GROUND     | (B17) | GROUND     | (C17) | GROUND     |
| (A18) | GROUND     | (B18) | GROUND     | (C18) | GROUND     |
| (A19) | GROUND     | (B19) | GROUND     | (C19) | GROUND     |
| (A20) | GROUND     | (B20) | GROUND     | (C20) | GROUND     |
| (A21) | IREQ0      | (B21) | MP0        | (C21) | IRCOL7     |
| (A22) | IREQ1      | (B22) | MP1        | (C22) | BKDAT      |
| (A23) | IREQ2      | (B23) | MP2        | (C23) | BK TRREQ   |
| (A24) | IREQ3      | (B24) | MP3        | (C24) | BK TRCOL   |
| (A25) | IREQ4      | (B25) | MP4        | (C25) | CREQ       |
| (A26) | IREQ5      | (B26) | MP5        | (C26) | GROUND     |
| (A27) | IREQ6      | (B27) | MP6        | (C27) | IR_M_EN    |
| (A28) | IREQ7      | (B28) | MP7        | (C28) | VCC        |
| (A29) | GROUND     | (B29) | GROUND     | (C29) | GROUND     |
| (A30) | GROUND     | (B30) | GROUND     | (C30) | GROUND     |
| (A31) | NO CONNECT | (B31) | NO CONNECT | (C31) | NO CONNECT |
| (A32) | NO CONNECT | (B32) | NO CONNECT | (C32) | NO CONNECT |
|       |            |       |            |       |            |

•10BASE-T

コネクタは、RJ-45型(RJ-45 8 pinハーモニカタイプ)と呼ばれるモジュラー ジャックを使用しています。

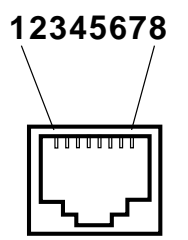

HUB ポート (ネットワークポート)

- (1) RD+ 受信データ(+)
- (2) RD- 受信データ(-)
- (3) TD+ 送信データ(+)
- (4) --- 未使用
- (5) --- 未使用
- (6) TD- 送信データ(-)
- (7) --- 未使用
- (8) --- 未使用

## ・AUI インターフェース

AUI 用コネクタのピン配列を以下に示します。 ピンの 1、4、8、11、14及び 6(VPz 電圧リターン)は本体側で GND に接続され ています。

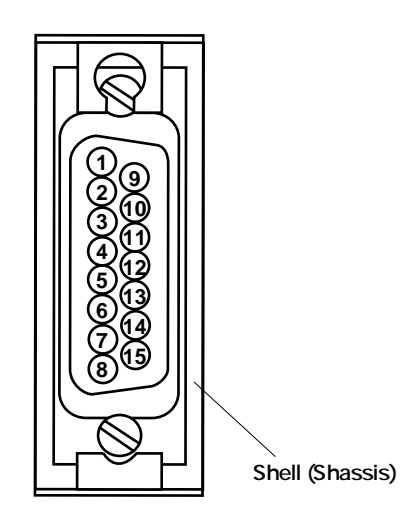

| (1)     |          |          |          |
|---------|----------|----------|----------|
| (2) Cl+ | 衝突検出(+)  | (9) CI-  | 衝突検出(-)  |
| (3) DO+ | 送信データ(+) | (10) DO- | 送信データ(-) |
| (4)     |          | (11)     |          |
| (5) DI+ | 受信データ(+) | (12) DI- | 受信データ(-) |
| (6) GND | VP電圧リターン | (13) VP  | +12V正電圧  |
| (7)     |          | (14)     |          |
| (8)     |          | (15)     |          |

# B.2 ケーブル仕様

・10BASE-T ケーブル

10BASE-Tケーブルには、ストレートケーブルとクロスケーブルがありますので、ご注意 ください。 結線は下記のとおりです。

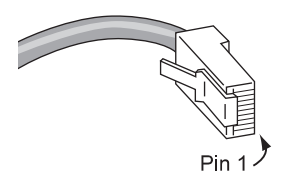

**ストレート結線**(TSシリーズハブとパソコンなどを接続する場合)

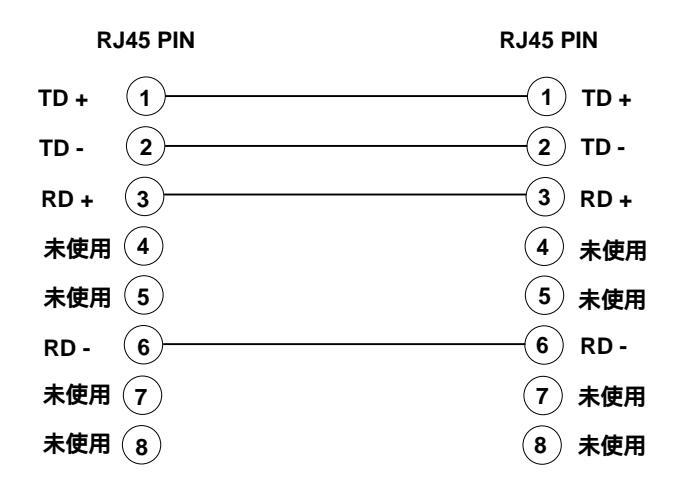

クロス結線(TSシリーズハブのRJ-45ポートと他のハブのMDI-Xポートを接続する場合など)

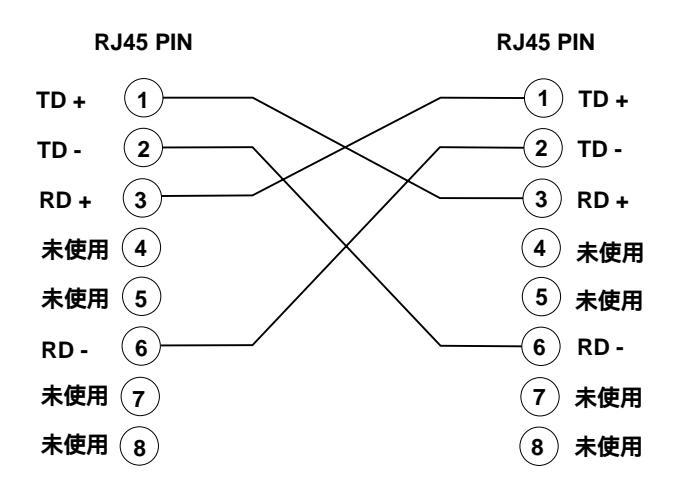

# B.3 コンソールポート RS-232 仕様

コンソールポートのRS-232仕様は下記のとおりです。

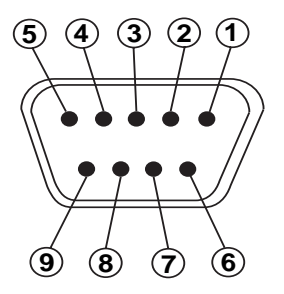

コンソールポートにASCII端末(DTE)を直接接続する場合は、ストレートケーブルをご使用ください。また、非同期のモデム(DCE)を接続する場合は、クロスケーブルをご使用ください。

### RS-232 ケーブルピン配置

| DB9 | Signal Name | Terminal DTE DB25 | Modem DCE CB25 |
|-----|-------------|-------------------|----------------|
| 1   | N/C         |                   |                |
| 2   | RD          | 3                 | 2              |
| 3   | TD          | 2                 | 3              |
| 4   | DTR         | 20                | 6              |
| 5   | SG          | 7                 | 7              |
| 6   | DSR         | 6                 | 20             |
| 7   | RTS         | 4                 | 5              |
| 8   | CTS         | 5                 | 4              |
| 9   | N/C         |                   |                |
|     |             |                   |                |

#### 通信仕様

TSシリーズハブ(DCE)側はDSR信号とCTS信号が常に有効となります。端末(DTE)はTSシリーズハブはDTR信号を有効にしていなければなりません。RTS信号は無視されます。 これにより、ほとんどの端末装置に対して互換性があることを意味しています。

クロスケーブル(ヌルモデムケーブル)を使用してモデムと接続する際は、DTRとRTSは 常に有効となり、DSRとCTSは無視されます。これはまた、自動着信、全二重モデムと 互換性があることを意味しています。

Omega ソフトウェアのメインメニューから Quit コマンドを入力して、セッションを終了 する際は、DTR(TSシリーズハブではDSR)が一時的に落とされ、モデムは回線を切断 します。

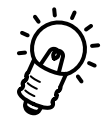

Omega ソフトウェアを終了する際には必ずメインメニューで終了(Quit)してください。 Quit しないと、Omega ソフトウェアは起動状態のままとなり、Telnet等での接続ができ なくなります。

Β

# B.4 IEEE 802.3 ネットワーク仕様

IEEE 802.3の10BASE-Tおよび100BASE-TX仕様を以下に示します。

|                         | 10BASE-T | 100BASE-TX                                                       |  |
|-------------------------|----------|------------------------------------------------------------------|--|
| ケーブル                    | UTP      | UTP                                                              |  |
| 配線形態                    | スター型、パス型 | スター型、パス型                                                         |  |
| 外部装置 ネットワーク・アタ・プ タ・カート・ |          | <b>ネットワ−ク・ア</b> タ <sup>・</sup> プ <sup>°</sup> タ・カ−ト <sup>・</sup> |  |
| 最大セグメント長                | 100m     | 100m                                                             |  |

表 B.1 IEEE802.3 ネットワーク仕様

B-7

# B.5 UTP 仕様

#### • 10BASE-T

10BASE-Tは、10 Mbpsのデータ転送率をサポートするUTP配線が必要です。 10BASE-T配線システム全体にカテゴリ3以上のUTP配線を使用してください。ワ イヤは、American Wire Gauge(AWG)の22~26で、1フィート(約30 cm)につき 3~8のツイスト(撚り)、100 のインピーダンスでなければなりません。 通常、ケーブルが平らな場合は撚り合わせられておらず、問題が発生します。逆に 断面が丸いケーブルは多くの場合撚り合わせられています。5種類のモジュラーケー ブルの仕様および、これらの10BASE-Tネットワーク使用への適応性を表 B.2 に示 します。10BASE-T UTPセグメントの最大長は100 m(328 ftです。

| カテゴリー | ケーブル種別           | 交流特性    | 仕様                                     | <b>ツイスト</b> /ft. | 10BASE-T | 100BASE-TX |
|-------|------------------|---------|----------------------------------------|------------------|----------|------------|
| 1     | シールドなし<br>ツイストなし | N/A     | ССІТТ                                  | なし               | 不可!      | 不可!        |
| 2     | UTP              | 100 ±30 | RS232<br>1BASE5 AT&T<br>PDS            | なし               | 不可!      | 不可!        |
| 3     | 通常のUTP           | 100 ±15 | T1, AT&T ISDN<br>10BASE-T<br>IBM Type3 | 3~5              | 可        | 不可!        |
| 4     | <b>拡張</b> UTP    | 100 ±30 | EIA, TIA<br>10BASE-T<br>NEMA           | 5~8              | 可        | 不可!        |
| 5     | UTP              | 100 ±30 | EIA, TIA<br>10BASE-T                   | 8~10             | 可        | 可          |

表 B.2 UTP カテゴリー

C 規格

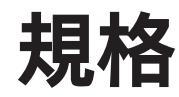

本章では、Ethernet用のケーブル規格の一部を抜粋しています。

# 付録C IEEE 802.3 抜粋

## AUI ケーブル

С

AUI ケーブルは、50 m 以下である事。コネクタには、15pin D-shell コネク タを使用する。AUI ケーブルは、最大 257ns の伝播遅延が発生する可能性 があり、最悪の場合の伝播遅延を計算するのに使われる。AUI ケーブルの伝 播遅延は、1m につき約 5.13ns である。このケーブルは、4 本のシールド 付きツイストペア線とシールドグランド線とで構成されていて、両端は各々、 オス型の 15 pin D-shell、メス型の 15 pin D-shell コネクタとなっている。 ケーブルインピーダンスは、通常 78 である。一般的にAUI ケーブルは、 セグメントに取り付けられたトランシーバーと、DTE(ワークステーション)を 接続するものである。

#### 10BASE-T

10BASE-T UTP は、イーサネットの配線コストの低減のためにインプリメ ントされた。注意しなければならないのは、10BASE-T の考え方が導入され る以前の ビル内の UTP 配線については、イーサネットのデータレートに対 して適当である事の保証を得なくてはならない事である。10BASE2 や、 10BASE5 の様な同軸イーサネットと違って、10BASE-T UTP は、point to point の配線である。一般的に、ケーブルの一方は10BASE-Tトランシーバー (MAU) に接続され、もう一方は10BASE-T Hub (Repeater) に接続される。 ストレートのケーブルは、MAU と Hub を接続するために使用される。Hub と Hub、MAU と MAU を接続するには、+TD と -TD、+RD と -RD をそれ ぞれクロスさせた、クロスケーブルを使用する。

ケーブルは、100 のインピーダンス、22 から 24 の AWG 、ケーブル長が 100mを越えない、という、3 種類の UTP に分類される。
# 10BASE2

10BASE2(Thin)イーサネットセグメントを構成しようとした 場合、IEEE 802.3 の規格では、各アタッチメントの間隔が、 0.5m 以下とならずに、セグメント毎に、約 30 個迄の MAU を 接続できる様になっている。Thin セグメントは、185m 以下でな ければならない。185m の Thin イーサネットケーブルによる伝 播遅延は、最悪でも 950.9ns である。Thin イーサネットケーブ ルの伝播遅延は、1m あたり、5.14ns となっている。セグメント の両端は、50 の抵抗で、終端されなくてはならない。そのセグ メントのシールドは、一箇所で接地されてなければならない。

# 10BASE5

10BASE5 (Thick) イーサネットセグメントを構成しようとした 場合、IEEE 802.3 の規格では、100 または、それ以下の MAU を、ケーブルの終端(50 の終端を含む)から、正確に 2.5m の倍 数の間隔に、接続できる様になっている。Thick セグメントは、 500m 以下でなければならない。最悪でも、Thick セグメントの 終端から終端までの伝播遅延は、2165ns 以下である。Thick イーサネットケーブルの伝播遅延は、1m あたり、4.33ns となっ ている。セグメントの両端は、50 の抵抗で、終端されなくては ならない。そのセグメントのシールドは、一箇所で接地されてな ければならない。

# 伝播遅延

伝播遅延とは、信号が、システムコンポーネントの入力から出力 まで送られるのに、かかる時間の事である。伝播遅延は、普通、 ナノ秒(ns)単位で計測される。IEEE 802.3 は、イーサネットコン ポーネントの最大伝播遅延を、規定している。ケーブル長は、伝 播遅延において、大きな役割を果たしている。50m の AUI ケー ブルの最大伝播遅延は、257ns である。ケーブルの伝播遅延は、 ケーブルタイプによる速度要因と、長さによって、決まってく る。ケーブルシステム全体をとおして、最も遠くからのラウンド トリップ伝播遅延が、51.2μs 以下でなければならない。

# 4つのリピータのルール

リピーターを4台まで使用する事によって、2つのリンクセグメ ントを含む、全部で5つのセグメントを接続することができる。 リンクセグメントには、MAU アタッチメントを接続してはならな い。もし、全てのセグメントに、MAU アタッチメントが、接続さ れているならば、最大でも、2台のリピーターを使用して、3つ のセグメントを接続することしかできない。

 $\square$ 

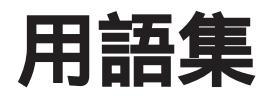

本章では、ネットワーク全般に関する用語の解説を載せています。

# 10BASE2

シンイーサネットまたはチーパイーサネットとも呼ばれます。10BASE2は、 10MHzのベースバンド仕様の最大185m(607ftの同軸セグメントです。ケーブルイ ンピーダンスは50 です。

#### 10BASE5

シックイーサネットとも呼ばれます。10BASE5は、10MHzベースバンド仕様の最 大500m(1,640 ftの同軸セグメントです。ケーブルインピーダンスは50 です。 ケーブルは、通常イエローケーブルと呼ばれています。このケービルは、通常バッ クボーン(幹線)として使用されます。

#### 10BASE-FL

IEEE 802.3光ファイバーイーサネットです。光ファイバー規格の1つで、ポイント ツーポイント(point-to-point)リンクで2,000m(6,560 f**ま**でのマルチモード二重光 ファイバーが可能です。

#### 10BASE-T

IEEE 802.3 UTPのイーサネットです。低コストのカテゴリ3以上のUTP配線を使って、100m(328 ftのポイントツーポイントのリンクセグメントが可能です。パッチ パネルには、RJ-45コネクタおよび50ピンAMPコネクタを10MHzで使用します。

#### 100BASE-TX

100Mbpsイーサネット用の IEEE 802.3の物理層の規格です。100BASE-TXは、高 速イーサネットとも呼ばれます。

# 50 ピン TELCO (RJ-21)

このコネクタは、10BASE-T配線で非常に一般的です。RJ-45コネクタとは異なり、 TELCOコネクタは、12個のUTP接続を1つの接続にします。UTPのポートの接続は、構内配線の集線接続に使用されます。50ピンTelco接続を使用すれば、構内の配線を整然と行うことができます。

#### AT-ADAPT-2

50ピンTelcoコネクタをRJ-45プラグに直接変換できるハーモニカ型のアダプターです。

#### ATTACHMENT UNIT INTERFACE(AUI)

MAU(トランシーバー)からDTE(通常はワークステーション)への接続ケーブル で、最大長 50m(164 ftの 15ピンのD-Sub コネクタを両端に持ったケーブルです。

#### **BACKUP MODULE**

マスター HUB が故障した場合に、アクティブな HUB として動作する HUB です。

BASEBAND COAXIAL SYSTEM

情報を同軸伝送メディア(媒体)に直接コード化して、電圧を加えるシステムです。 メディアのどの地点にも、一度に1つの情報だけが存在できます。

#### **BAYONET NUT COUPLE(BNC) CONNECTOR**

半ひねりで容易にロックできるBNCコネクタの付いている10BASE2シン同軸コネ クタのことです。

#### **BIT RATE(BR)**

1秒当たりのビット数で計算されたメディア(媒体)上のデータスループットの レートです。イーサネットは、1秒当たり100万ビットです。

## **BRANCH CABLE**

DTEとMAU間を相互接続しているAUIケーブルのことであり、ドロップケーブルとも呼ばれます。

# **BIT TIME**

1ビット記号(1/BRの持続時間のことです。イーサネットは1ビットにつき100ns です。

# **CARRIER SENSE**

LANにおいて、別のステーションが送信しているかどうかを検出するためのステーションの進行中のアクティビティのことです。

## CARRIER SENSE MULITPLE ACCESS with COLLISION DETECT(CSMA/CD)

これは、IEEE802.3のLANトランシーバーによって使用されているアクセス方法で す。これにより、送信先のステーションは、ケーブル上のキャリアをセンスし、キャ リアがあれば送信をやめ、キャリアがなければ送信を開始します。また、ここでコ リジョン(衝突)が起これば送出をやめます。

# COAX SEGMENT

MAUを含むイーサネットケーブルのセグメントです。

# COAXIAL CABLE

2つの導体(中心導体、シールドシステム)を同心円上に配置した一定のインピーダンスを持つ伝送線路のことであり、ベースバンドシステムの媒体として使用されます。

# COAXIAL CABLE SEGMENT

同軸ケーブル部分および同軸コネクタのセグメントで、両端は特性インピーダンス で終端しています。

# COLLISION

物理的に同一のメディア(媒体)に同時にデータを送信したために発生する衝突の ことです。

#### COLLISION PRESENCE

PLSが送信するPMAサブレイヤ(物理層内)への信号のことであり、複数のステーションが伝送メディア(媒体)へのアクセスを競合していることを示しています。

# COMPATIBILITY INTERFACE

MDI 同軸ケーブルインタフェースおよび AUI ケーブルインタフェースのことです。 この2つのポイントで、それぞれ別々に設計および生成されたコンポーネントを ベースバンド伝送システムに接続できるようにハードウェアの互換性を定義してい ます。

#### **CROSS-OVER**

10BASE-T MAUを別の 10BASE-T MAUに接続する場合、または 10BASE-T HUB を別の 10BASE-T HUB に接続する場合のクロス配線のことです。たとえば、一方の 10BASE-T MAU には別の 10BASE-Tと同じピン上に TDペアがあるとします。ピンがストレートに 配線されている場合は、1つのペアに受信側を持たない2つの伝送側があることに なります。このため、クロスケーブルはTDペアを、一方のTDピンをもう一方のRD ピンに接続した UTPケーブルの RDペアとクロスします。

# **D-SUB CONNECTER**

AUIケーブルは、15ピンのD型コネクタを使用します。"D" は、コネクタシェルの 形のことです。小型のD、 DB15あるいはDIX コネクタとも言われます。

#### DATA COMMUNICATION EQUIPMENT(DCE)

RS-232仕様では、モデムなどのようにDTEを別の装置に接続する装置のことです。 ダム端末管理使用のためのターミナルまたはワークステーションに接続されるリ ピーターは、DCE として配線されます。

#### DATA TERMINAL EQUIPMENT(DTE)

RS-232仕様では、通常セグメントの終端のユニットのことです。イーサネットワークステーション、リピーター、またはブリッジが DTE にあたります。

# DEPARTMENT CONCENTRATOR

多数のワークステーション接続を提供する HUB のことです。DEPARTMENT CONCENTRATORとは、たとえば AT-36C8のラックに格納された複数のリピータ のことを言います。「HUB/REPEATER」または「REPEATER」を参照してくださ い。

# DIX CONNECTOR

「D-SUB CONNECTOR」を参照してください。

## FOIRL

光ファイバーの規格をいいます。ポイントツーポイントリンクで、最大 1,000m (3280 ftのマルチモード二重光ファイバーのケーブルを使用できます。

# HARMONICA ADAPTER

このアダプターは、50ピンの Telco 接続を RJ-45に簡単に変換します。

#### HEARTBEAT

「SQE」を参照してください。

#### HOT SWAPPING

ネットワークをダウンさせずに、HUB等を交換する処理のことです。この処理を行うには、十分に充電したコンセントレーターにアクティブなモジュールを挿入し、 故障したモジュールと取り替えます。

# HOUSE WIRING

屋内配線とは、建物構内の既存の配線のことです。この配線は通常、集線室などの 1つ以上の配線設備で行われます。古い構造物では、10Mビットレートでは不適切 な場合があります。このような状況では、配線を10BASE-Tシングル/ワイヤテス ターでテストすることをお勧めします。

## HUB/REPEATER

HUBは、スター型の配線装置です。HUBは、スター型のポイントツーポイント (point-to-point)セグメントから構成されている配線形態に使用されます。HUBとい う用語は、REPEATERという用語と混合して使われることがよくあります。マルチ ポートの10BASE-T、10BASE2および光ファイバー(10BASE-FL、FOIRL)リピー タは、HUBであると考えられます。「REPEATER」を参照してください。

# HUB to HUB WIRING

「MAU to MAU WIRING」を参照してください。

# HUB to MAU WIRING

10BASE-Tの HUB to MAU またはストレートに配線されている NIC (ネットワー クインタフェースカード)用のUTPケーブルです。ハブのRJ-45プラグ(レセプタ クル)は、MAUでRJ-45プラグ(レセクタクル)をピンからピンに配線します。

# IMPEDANCE

ACおよびDC抵抗の組み合わせを行う回路の電気的特性と、接続された回路の抵抗の大きさをいいます。

# JABBER LOCK-UP

伝送データ長が150ms持続時間を越えると、データが他のメディア(媒体)に送信 されるのを自動的に防止するMAUの機能です。これによって、故障している可能性 のある装置からのデータパケットで、メディア(媒体)が通信不能にならないよう にします。

#### JAM

伝送データ時間長が150µs持続時間を越える場合の、送信メディア(媒体)上の MAUによってコリジョン増強シグナル出力を記述するのに使用する用語です。

#### JITTER

標準時間サイクルに関するデータパケットの変動のことです。JITTERは、好まし くないため最小限に抑えてください。

#### LINK SEGMENT

同軸ケーブルのリンクセグメントは、MAU装置を持たずにリピータなどの2つの LAN装置を一緒にリンクするセグメントです。

# LINK TEST

10BASE-Tイーサネットの場合は、UTPリンクを検証するリンクテスト機能があり ます。これは、ペアのポイントAから送信されてポイントBで検証するパルスで構 成されています。ポイントBもポイントAで検証される別のパルスを送信します。 これらのパルスは、メディア(媒体)がアイドル状態(パケット間で)に発生しま す。

# MANAGED MODULE

スタック接続されたインテリジェントリピータのことで、データはMASTERにより 管理されています。

# MANAGEMENT AGENT

HUBのアクティビティを表示して、HUBの変数を設定するために使用するソフト ウェアのことです。

## MASTER

スタック接続されたリピータの最上部にあり、管理エージェント機能をバックアッ プおよびスレーブにダウンロードします。MASTERは、管理エージェントのアク ティブ画像をもち、バックアップおよびスレーブの管理機能をコントロールします。

## MAU

「MEDIUM ATTACHMENT UNIT」を参照してください。

#### MAU to MAU, HUB to HUB WIRING

10BASE-Tの MAUと MAU、HUB とHUB の配線では、UTPケーブル配線のどこか にクロスケーブルが配置されていなければなりません。一般的には、パンチダウン ブロック、または RJ-45の壁コンセントとワークステーション間で行います。

# MAU/TRANSCEIVER

イーサネットトランシーバーは、MAUとも呼ばれます。10BASE-TのMAUは、ワー クステーション、リピータ、ブリッジあるいはその他のイーサネット装置上のAUI ポートに、UTPメディア(媒体)を接続します。

# MDI/MDI-X

「MEDIUM DEPENDENT INTERFACE」を参照してください。

#### MEDIUM ATTACHMENT UNIT(MAU)

LANにおいて、DTEを送信メディア(媒体)に結合するために、データステーションで使用される装置のことです。

#### MEDIUM DEPENDENT INTERFACE(MDI)

トランクケーブルとMAUの間の機械的かつ電気的なインタフェースです。MDI-X は、別のバージョンで異なるピン配置を使って同等の装置を接続可能にします。こ のため、パケットの送受信の際に発生する競合(コンフリクト)を回避するには、同 じピン配置を使用します。

#### MEDIA INDEPENDENT INTERFACE(MII)

媒体に依存しないインタフェースで、伝送媒体がUTP、STPあるいは光ファイバか に関係なく、100Mbpsと10Mbps(オプション)の伝送速度をサポートします。

# MODULE

AT-36CxまたはAT-36Exのスタック接続されたラック内に他のリピータをマウントした時の単一のリピータのことをいいます。

#### **N-SERIES**

10BASE5(シックイーサネット)の同軸ケーブル上で使用される筒型のスレッドコ ネクタです。

#### PATCH PANEL

10BASE-Tパッチパネルは、パンチダウンブロックとUTPワークステーションの中間に位置します。パッチパネルには通常、パンチダウンブロックに配線された各ワークステーションの前面にメスのRJ-45コネクタ、背面にTelco(RJ-21)コネクタがあります。これによって、インストーラやネットワーク管理者は、簡単にHUBの10BASE-Tポートを建物の希望の位置に接続できるようになります。

# PHYSICAL MEDIUM ATTACHMENT(PMA)

機能回路をもつMAUの一部です。

PHYSICAL SIGNALING(PLS)

MAUとデータリンク層を論理的かつ機能的に結合させる DTEに含まれる物理層の 一部です。

# POLARITY CORRECTION

多くの10BASE-TのUTPは、極性補正機能を備えています。UTP配線のRD-とRD+ を誤ってクロスした場合、極性補正機能が信号をサンプリングして、電気的に配線 を切り替えます。TD-とTD+配線がクロスしている場合は、UTPリンクの逆の終端 上のMAUで補正を行います。1ペアごとに行われるので、クロスケーブルと混同さ れることはありません。

#### **PROPAGATION DELAY**

信号がシステムコンポーネントの入力から出力まで送られるのに要する時間です。 通常、nsで計測されます。IEEE 802.3は、LANを設計する際の特定の伝播遅延最 大値を規定します。ケーブル長は、伝播遅延に大きな役割を果たしています。(たと えば、50m(164 ftのAUIケーブルの最大伝播遅延最大値は257m(164 ftです。) ケーブルの伝番遅延はケーブルタイプの長さと速度要因によって異なります。シス テムに付属するエレクトロニクスに関連する伝播遅延もあります。

#### PUNCH DOWN BLOCK

PUNCH DOWN BLOCKは、建物の屋内配線の終端箇所の配線パネル、つまり 10BASE-Tの特殊のパンチダウンツールを使ってHUBが配置されている箇所をいい ます。配線の設置担当者は、データおよび音声アプリケーション用のUTP配線を取 り付けるために、特殊のパンチダウンツールを使用します。

## REPEATER

1つのセグメントに課せられる制約を超えて、最大許容のステーション間のトランク 伝送線路長までの物理的なメディア(媒体)の長さや、配線形態(トポロジ)また は相互接続の拡張に使われる装置です。リピータは、通常のデータおよびコリジョ ンシグナルに適用されるシグナルの振幅、波形およびタイミングを回復する基本的 な動作を行います。

## **RJ-45**

UTPケーブルを接続する場合の10BASE-T規格のコネクターです。比較的安価で、 UTPに簡単に取り付けることができます。

#### SIGNAL QUALITY ERROR(SQE)

コリジョンまたはコリジョン表示とも呼ばれます。不適切な条件で2つの装置が同時にデータを伝送しようとしたときに発生します。

#### SIMPLE NETWORK MANAGEMENT PROTOCOL(SNMP)

SNMPは、管理情報ベースおよびネットワーク上の管理クライアント間のメッセージを交換するために UDP (ユーザデータグラムプロトコル)を使った TCP/IPプロトコルです。

SNMPは、基本の通信プロトコルには依存していないため、XNSまたはDECnetなどの他のプロトコル上で使用できます。

## SLAVE

スタック接続された最上部のマスターにより管理されている「ダム」モジュールとして機能しているHUBです。スレープは、通常反復と関連する波形整形およびリタイミングタスクを行うだけで、管理機能はありません。

## SQE TEST

ハートビートとも呼ばれ、MAUによってDTEに送信された特殊な802.3の信号で、 コリジョン検出機能と試験します。SQEが必要なのはDTEだけです。リピータには SQE Testは必要ありません。

#### STAND ALONE

スタック接続用のラック内のモジュール間のモジュールではなく、それぞれ独自に HUB としての役割をもつリピータをいいます。

#### STRAIGHT-THROUGH

一方のコネクターのピンを、もう一方のコネクターの同じピンに接続する配線接続 のタイプです。たとえば、一方のコネクターのピン1をもう一方のコネクタのピン 1に接続します。

# **TCP/IP PROTOCOLS**

コンピュータ間の通信用プロトコル群のことで、ネットワーク層(Internet Protocol)、トランースポート層(Transmission Control Protocol or TCP)、アプ リケーション層(Telnetなどのエミュレーション)から成り立っています。 TCP/IPはARPANETとMILNETという2つの大きな米国のネットワークで長い間 使われています。近年になって、TCP/IPはマルチユーザーのコンピュータシステム やエンジニアリング・ワークステーションなどで広く使われるようになりました。 UNIXではほとんどの場合、Ethernet上でTCP/IPが使われます。また、ホストコン ピュータと接続した PC でも TCP/IPが使われます。

#### **TELCO CONNETCTOR**

HUBの前面に接続する 50 ピンプラグ (レセプタクル)で、外部装置からのケーブ ルを HUB に接続できるようにします。

#### THICK ETHERNET

10BASE5を参照してください。

# THIN ETHERNET

10BASE2を参照してください。

# **TRUNK CABLE**

トランク同軸ケーブルシステムです。

# UNMANAGED MODULE

SNMPインテリジェンスなしに、「ダム」リピータとして動作するHUBです。パケットのリタイミングや波形整形のようなタスクを繰り返します。

## UNSHIELDED TWISTED PAIR CABLE(UTP)

10BASE-Tで使用されるケーブルで、最低でも2本の22~26AWGワイヤのツイ ストペアで構成されています。対のワイヤは、1フィートあたり少なくとも3回は 撚り合わせられていて、インピーダンスは100 です。カテゴリ3および4のUTP ケーブルは通常、これに適合しています。 保証とユーザーサポート

# 保証

製品に添付されている「製品保証書」の「製品保証規定」をお読みになり、「お客さまイン フォメーション登録カード」に必要事項を記入して、当社「お客さまインフォメーション 登録係」までご返送ください。「お客さまインフォメーション登録カード」が返送されてい ない場合、保証期間内の無償での修理や、障害発生時のユーザーサポートなどが受けられ ません。

# ユーザーサポート

障害回避などのユーザーサポートは、このマニュアルの調査依頼書を(拡大)コピーした ものに必要事項を記入し、下記のサポート先にFAXしてください。記入内容の詳細は、『調 査依頼書のご記入にあたって』を参照してください。

アライドテレシス(株) サポートセンター

- Tel:0120-860-772月~金曜日まで(祝・祭日を除く)10:00 ~ 12:00、13:00 ~ 17:00
- Fax: 🖸 0120-860-662 年中無休 24 時間受付け

S

# 調査依頼書のご記入にあたって

本依頼書は、お客様の環境で発生した様々な障害の原因を突き止めるためにご記入いただ くものです。ご提供頂く情報が不十分な場合には、障害の原因を突き止めることに時間が かかり、最悪の場合には障害の解消ができない場合もあります。迅速に障害の解消を行う ためにも、担当者が障害の発生した環境を理解できるよう、以下の点にそってご記入くだ さい。記入用紙で書ききれない場合には、プリントアウトなどを別途添付ください。なお、 都合によりご連絡の遅れることもございますのであらかじめご了承ください。

# 使用しているハードウエア、ソフトウエアについて

- \* 製品名、製品のシリアル番号(S/N)、製品リビジョンコード(Rev):
  - (例) UNIX UNIX UNIX III (例) S/N 00077000002346 Rev 1A

を調査依頼書に記入してください。製品のシリアル番号、製品リビジョンコードは、製品に添付されているバーコードシールに記入されています。

 \* ソフトウェアバージョンを記入してください。バージョンは、AT-TSシリーズハブに ログインしたときに、「Version 00.12」のように表示されます。
バージョンを確認する場合は、メインメニューの「管理情報(Administration)」メニュー 内の「機器診断」の項を参照してください。

# お問い合わせ内容について

- \* どのような症状が発生するのか、それはどのような状況で発生するのかを出来る限り具体的に(再現できるように)記入してください。
- \* エラーメッセージやエラーコードが表示される場合には、表示されるメッセージの内容 のプリントアウトなどを添付してください。

# ネットワーク構成について

- \* ネットワークとの接続状況や、使用されているネットワーク機器がわかる簡単な図を添 付してください。
- \* 他社の製品をご使用の場合は、メーカー名、機種名、バージョンなどをご記入ください。

# 調査依頼書(AT-TS シリーズハブ)

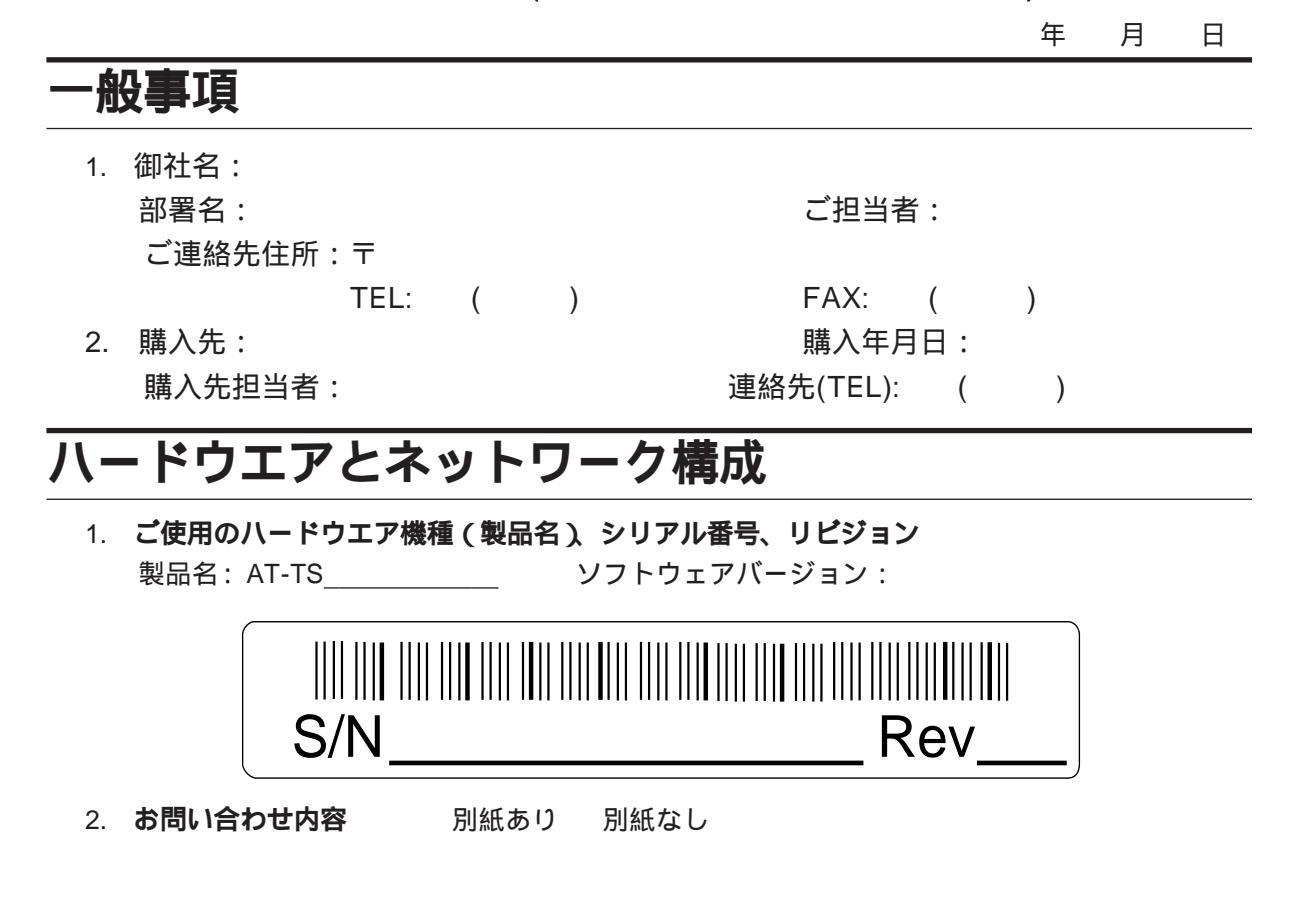

ネットワーク構成図 別紙あり 別紙なし
設置中に起こっている障害 設置後、運用中に起こっている障害
簡単なもので結構ですからご記入をお願いします。